# Manual técnico

## Omron NX1P2 y HMI BEIJER Comunicación en Ethernet IP

ELION, S.A. Farell, 5 - 08014 Barcelona Tel. 932 982 000 elion@elion.es - www.elion.es

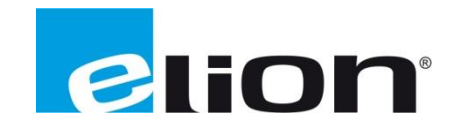

### Presentación

El objetivo de esta guía es mostrar la configuración de un PLC NX1P2 de Omron y de un terminal HMI de Beijer para su comunicación en Ethernet IP

Para ello usaremos lo siguiente:

- Software:
  - Sysmac Studio (Software de entorno de desarrollo de Omron).
  - IX Developer 2.40 (Software de entorno de desarrollo de Beijer).
- Hardware:
  - o PLC NX1P2 de Omron
  - o Beijer HMI PC Terminal

## 1-Configuración PLC NX1P2 de OMRON

2-Configuración HMI de BEIJER

## 1- Configuración NX1P2 de OMRON

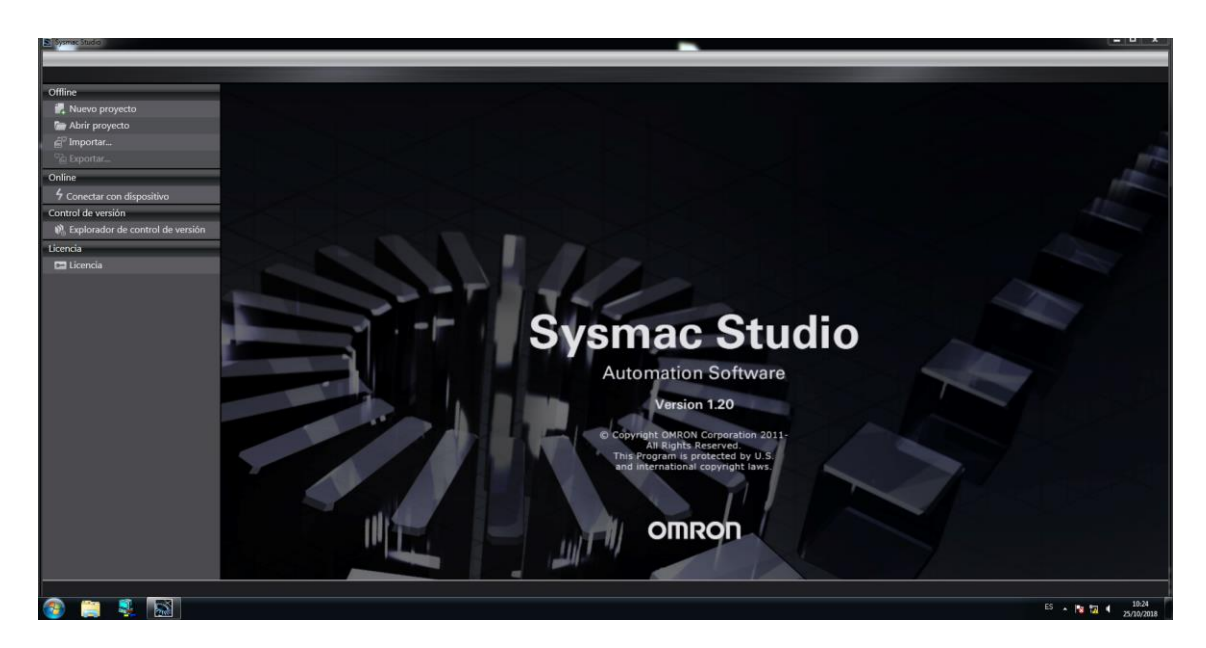

Arrancamos el software Sysmac Studio.

| proyecto                    | Propiedades      | del proyecto      |         |
|-----------------------------|------------------|-------------------|---------|
| royecto                     | Nombre de proyec |                   |         |
| ar                          | , aco            |                   |         |
| ar                          | Comentario       |                   |         |
|                             |                  |                   |         |
| ar con dispositivo          | Про              | Proyecto estándar |         |
| e versión                   | 1                |                   |         |
| rador de control de versión | Seleccion        | ar dispositivo    |         |
|                             | Categoria        | Controlador       |         |
| ncia                        | Dispositivo      | NX1P2 - 90        | 24DT1 🔻 |
|                             | Version          | 1.14              | Ľ       |
|                             |                  |                   |         |
|                             |                  |                   |         |
|                             |                  |                   |         |
|                             |                  |                   |         |
|                             |                  |                   |         |
|                             |                  |                   |         |
|                             |                  |                   |         |
|                             |                  |                   |         |
|                             |                  |                   |         |
|                             |                  |                   |         |
|                             |                  |                   |         |
|                             |                  |                   |         |
|                             |                  |                   |         |
|                             |                  |                   |         |
|                             |                  |                   |         |
|                             |                  |                   | Crear   |
|                             |                  |                   |         |

Pulsamos Nuevo proyecto y a continuación, rellenamos el nombre del proyecto y los campos correspondientes al PLC en cual vamos a desarrollar el proyecto y pulsamos Crear.

| Beijer_NX1P2_EIP - new_Controller_                  | _0 - Sysmac Stu  | dio                                                                 |                                       |                 |           |              |            |       |     |
|-----------------------------------------------------|------------------|---------------------------------------------------------------------|---------------------------------------|-----------------|-----------|--------------|------------|-------|-----|
| Archivo Editar Ver Insertar F                       | Proyecto Cont    | trolador Simulación                                                 | Herramientas Ay                       | ruda            | _         | _            | _          | _     |     |
|                                                     | 2 <sup>6</sup> 4 | a 🖾 📰 🕅                                                             | A 🛛 🤻                                 | <b>▲</b> ▲ 6    | ð 🙀 🖡     | <b>େ</b> ୦ ଲ | <u>ي</u> 2 | ୍ର୍ର୍ | 100 |
| Explorador de vista múltiple 🛛 👻 🖡                  | 🚮 Configura      | ción de pue…et/I… 🗙                                                 |                                       |                 |           |              |            |       |     |
| new_Controller_0  Configuraciones y ajustes         | TCP<br>/IP       | TCP<br>/IP                                                          | ración de TC                          | CP/IP           |           |              |            |       |     |
| Ther Configuraciones y                              | justes           | ▼ Dirección IP                                                      |                                       |                 |           |              |            |       |     |
| Bastidores de expansión/<br>Mapa E/S                | LINK             | Configuración fija                                                  | Dirección IP                          | 192.168.250.    | _1        |              |            |       |     |
| Configuración del contro                            |                  | 1                                                                   | Máscara de subred                     | 255 . 255 . 255 | _0        |              |            |       |     |
| Configuración de Op                                 | FTP              | <ul> <li>Obtener de servid</li> <li>Fijar en la direcció</li> </ul> | or BOOTP.<br>n IP obtenida del se     | rvidor BOOTP.   |           |              |            |       |     |
| L E Configuración de E/S                            |                  | ▼ DNS                                                               |                                       | -               |           | _            | _          | _     |     |
| L # Configuración de contro                         | ПТР              | Servio                                                              | DNS<br>lor DNS prioritario            | No utilizar     | 🕒 Utiliza | ar           |            |       |     |
| Configuración de datos c                            |                  | Servid                                                              | or DNS secundario<br>ombre de dominio | <u> </u>        |           |              |            |       |     |
| Configuración de evento                             | E→               | ▼ Nombre de host                                                    | - Dirección IP                        |                 |           |              | _          |       |     |
| Configuración de tareas<br>Aiustes de seguimiento c | SNMP             | Nombre d                                                            | e host                                | Direcci         | ón IP     | 1            |            |       |     |
| ▼ Programación                                      |                  |                                                                     |                                       | ·_·_·           |           |              |            |       |     |
| ▼ 	POUs<br>▼ 	Programas                             | SOMP             |                                                                     |                                       |                 |           |              |            |       |     |
| V 🔤 Programa0                                       |                  |                                                                     |                                       |                 |           |              |            |       |     |
| ∟ 🖶 Sección0<br>∟ 😹 Funciones                       | <b>₽</b> ₽       |                                                                     |                                       |                 |           |              |            |       |     |
| L 🕅 Bloques de función                              |                  |                                                                     |                                       |                 |           |              |            |       |     |
| Datos                                               |                  | + •                                                                 |                                       |                 |           |              |            |       |     |
| I lareas                                            |                  | ▼ Keep Alive                                                        |                                       |                 |           |              |            |       |     |
|                                                     |                  | <                                                                   |                                       |                 |           |              |            |       |     |
|                                                     |                  |                                                                     |                                       |                 |           |              |            |       |     |
|                                                     | Crear            |                                                                     |                                       |                 |           |              |            |       |     |
|                                                     | -                |                                                                     |                                       |                 |           |              |            |       |     |

Pulsaremos, la opción Configuración y ajustes, Configuración del Puerto Integrado y en la pestaña TCP/IP, configuraremos la dirección IP del PLC,

## 192.168.250.1

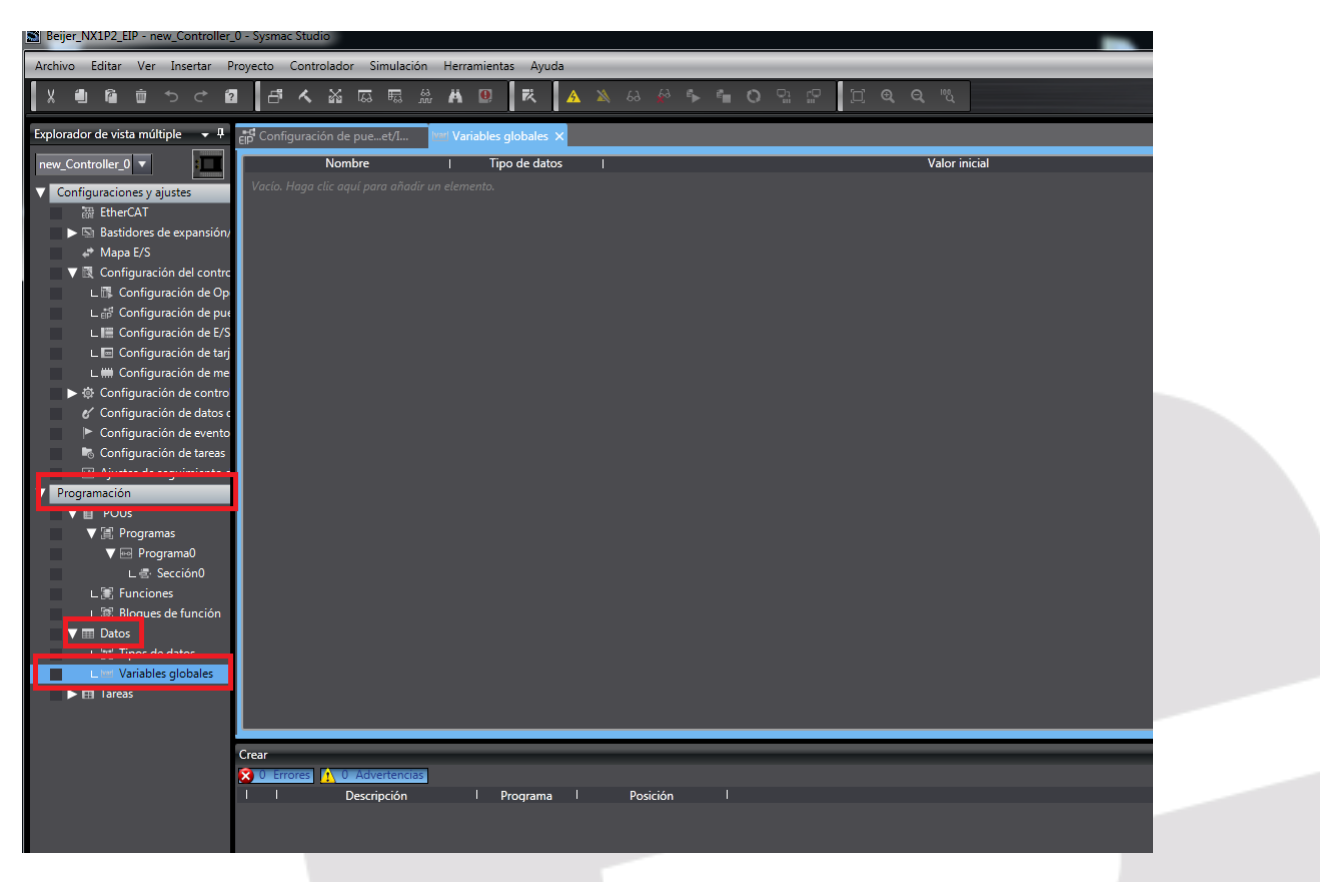

Accedemos al menú Programación, Datos y seleccionamos la opción de Variables Globales.

Pulsamos el campo, "Haga Click para añadir un elemento".

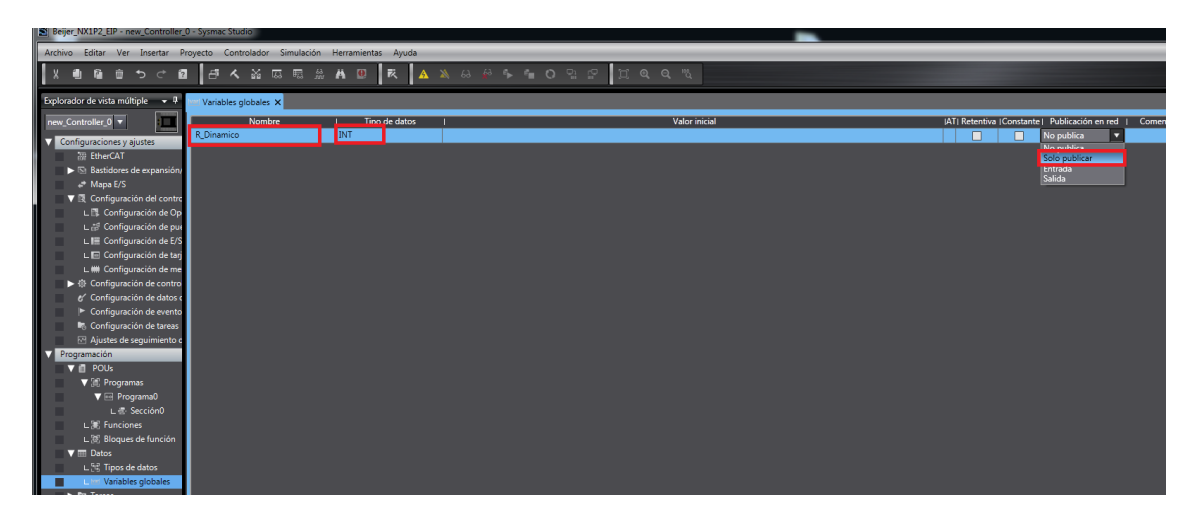

Generamos la variable R\_Dinamico, damos el tipo de datos INT, y configuramos la variable como publicada en Red.

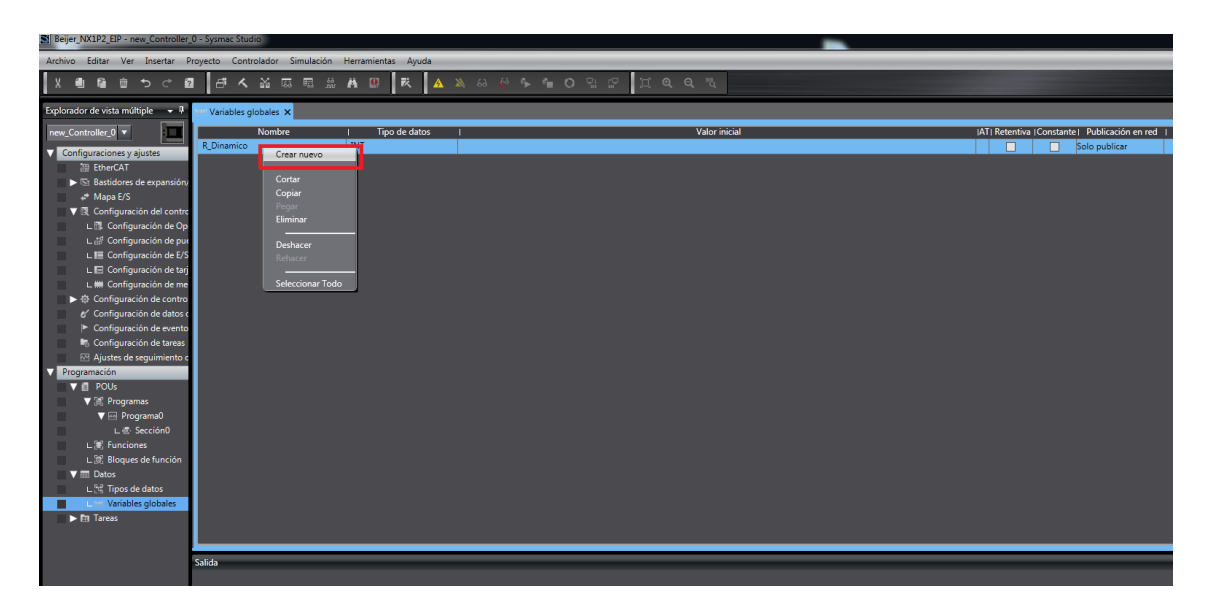

Nos posicionamos sobre la variable creada y pulsamos el botón derecho del ratón para añadir una nueva.

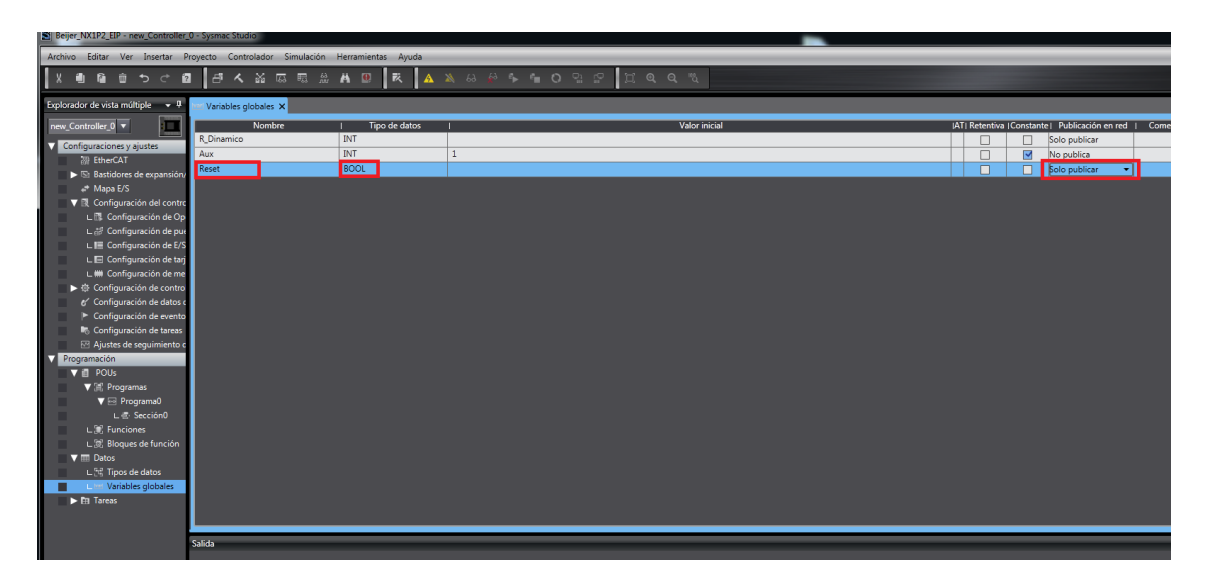

Generamos la variable Aux, con tipo de datos INT y No publica, ya que no será accesible desde el terminal Beijer y le damos un valor inicial y la definimos como constante.

Después crearemos la variable Reset, con tipo de datos BOOL, y Publicada en Red.

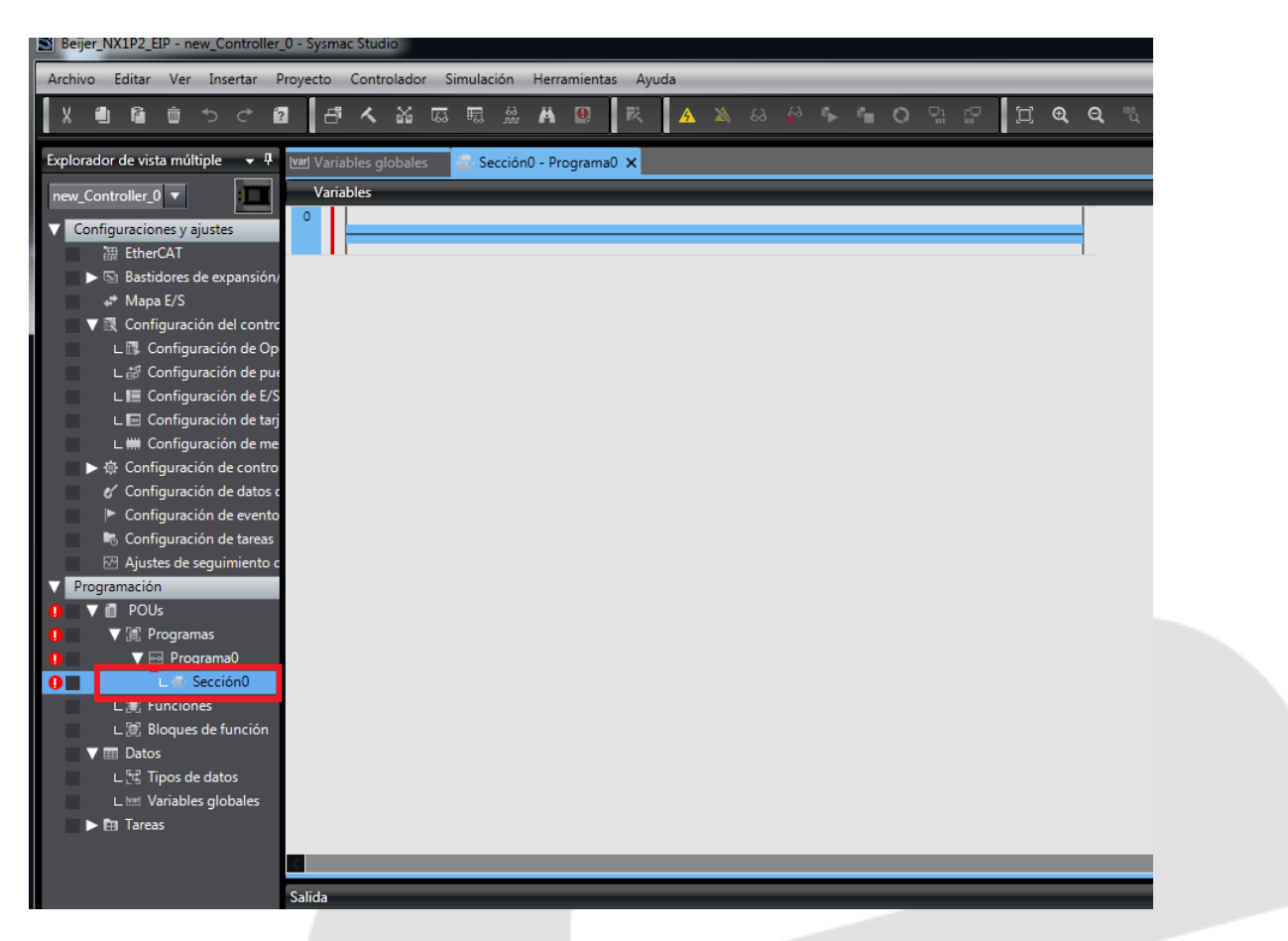

Haremos doble Click, sobre Sección0, y nos aparecerá la sección para empezar la programación.

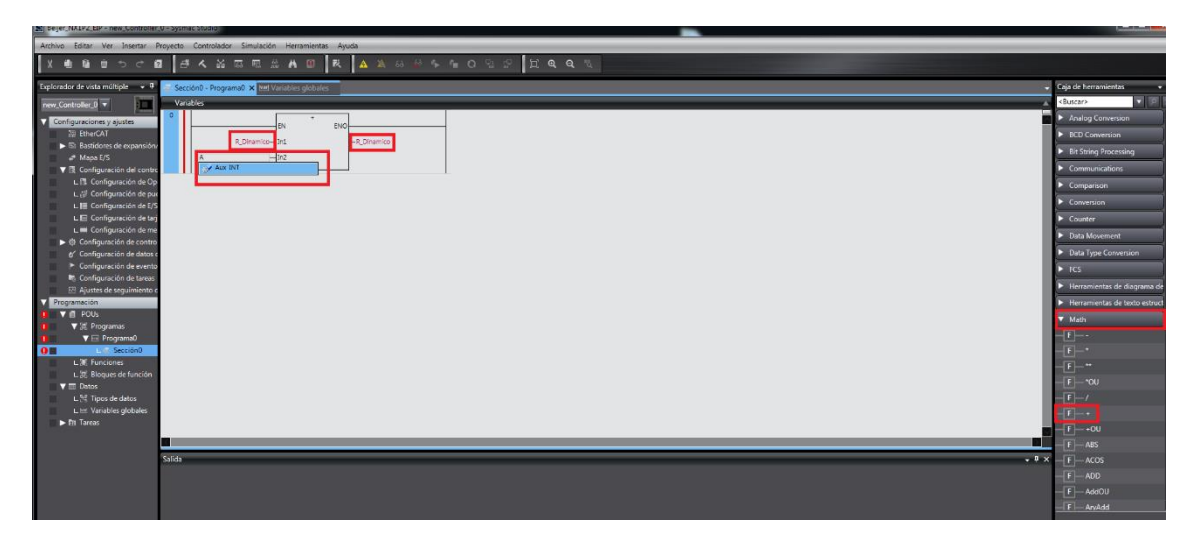

Desde la caja de Herramientas, seleccionamos el campo de funciones MATH y arrastramos la función Suma sobre la red. Configuramos las variables a asociar a la función.

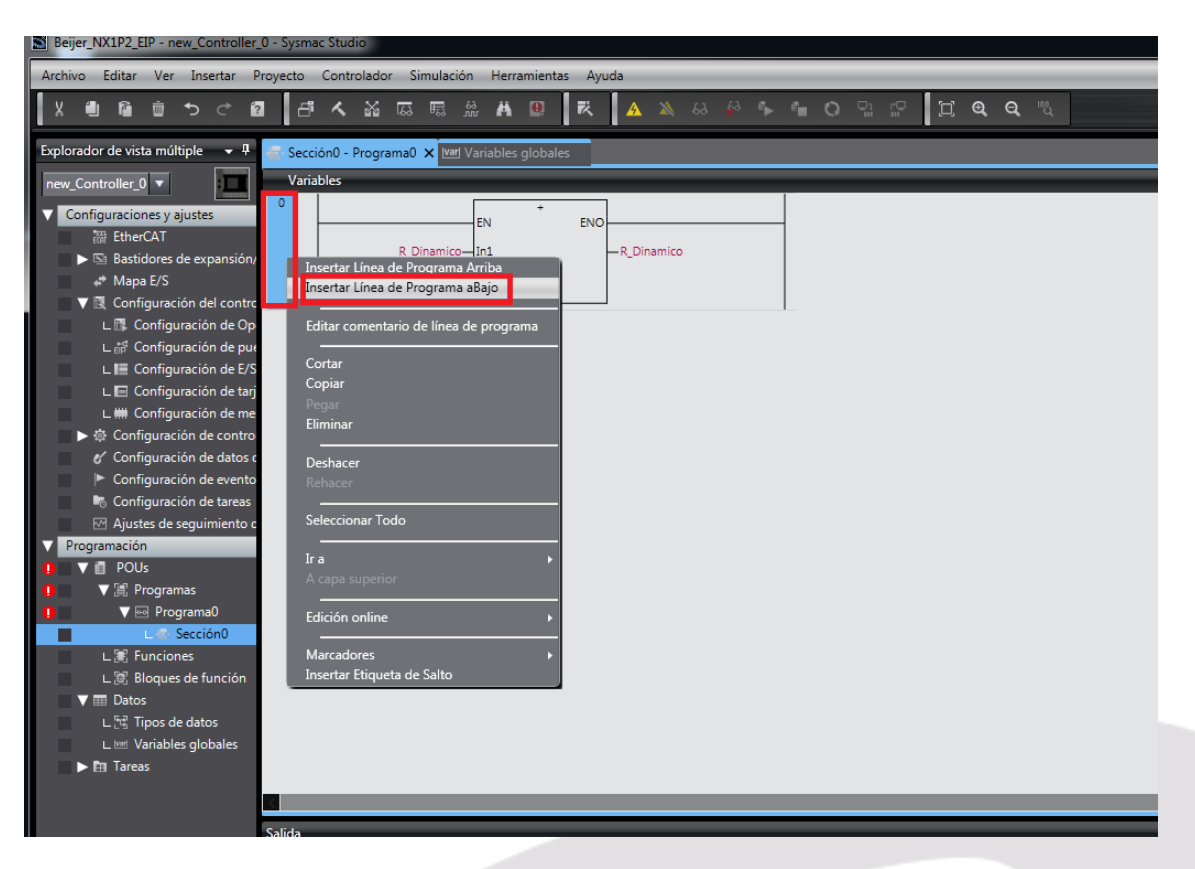

A continuación, nos posicionamos en el extremo derecho de la línea de programación y pulsamos el botón derecho del ratón para insertar una nueva línea debajo.

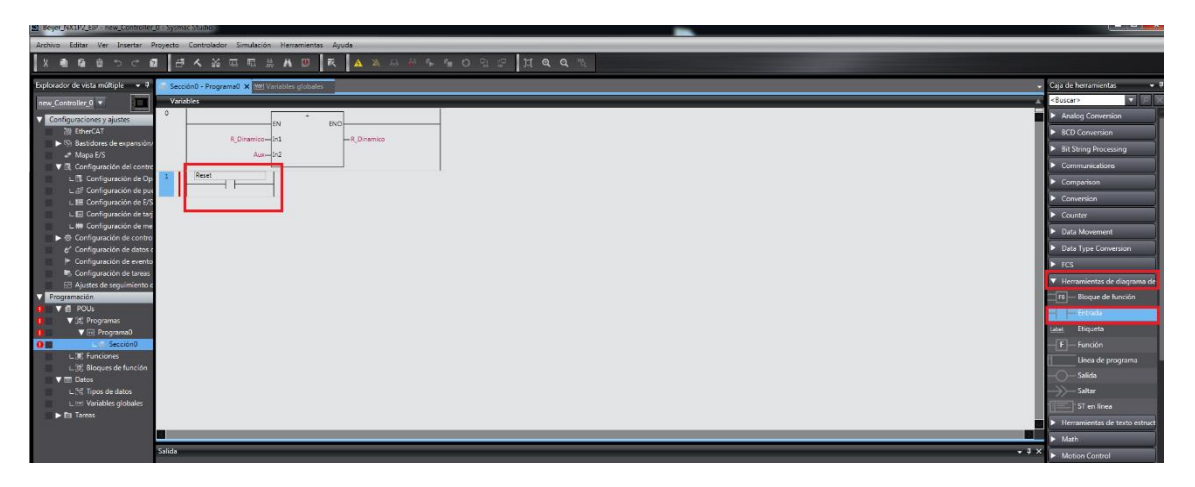

A continuación, pulsamos el campo Elementos de diagramas de relés y arrastramos un Contacto Abierto a la línea y lo asociamos a la variable Reset.

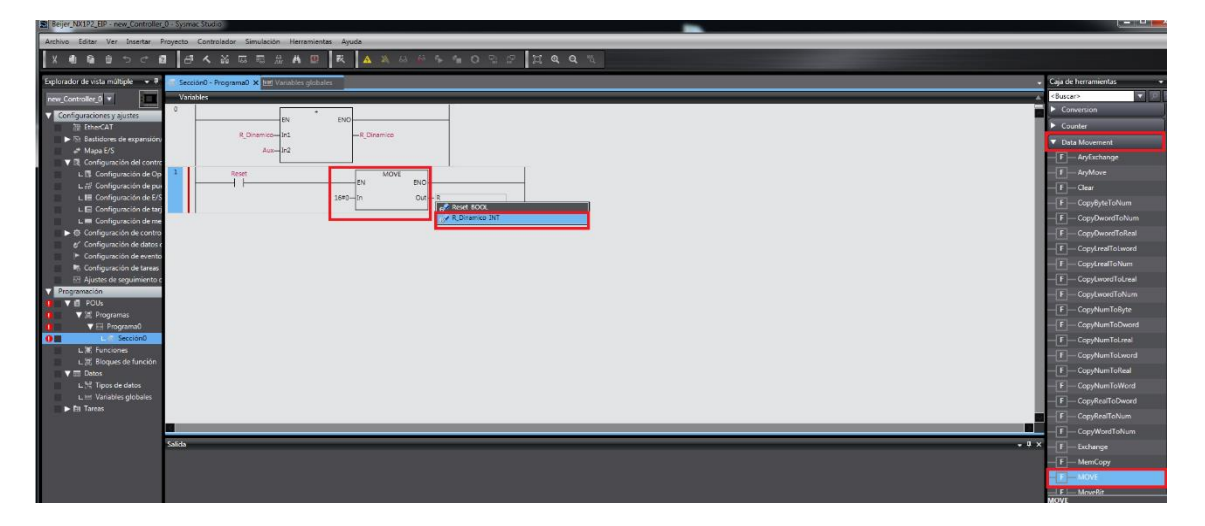

Pulsamos el campo Data Movement y arrastramos ola función MOVE a la línea y asociamos a la entrada IN, un valor de Cero, que será movido a la variable asociada a la Salida OUT, R\_Dinamico.

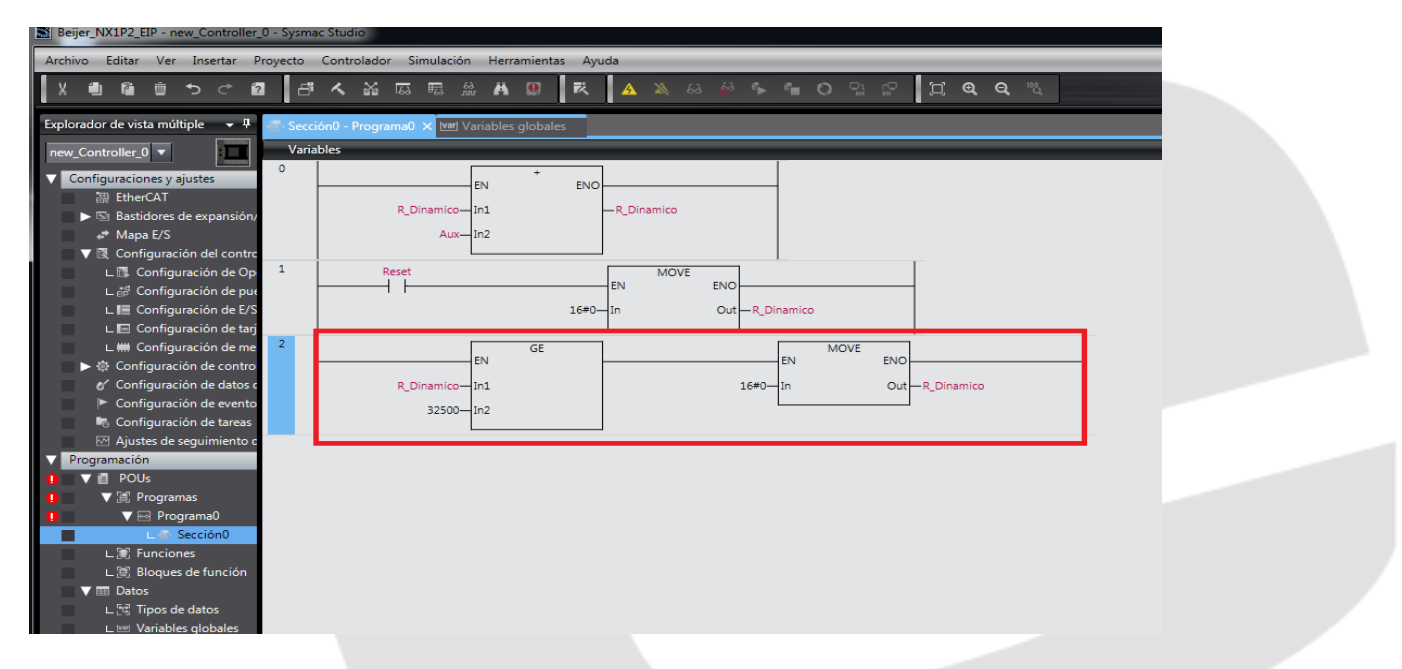

Con la siguiente línea de programa, mantendremos un valor entre 0 y 32500.

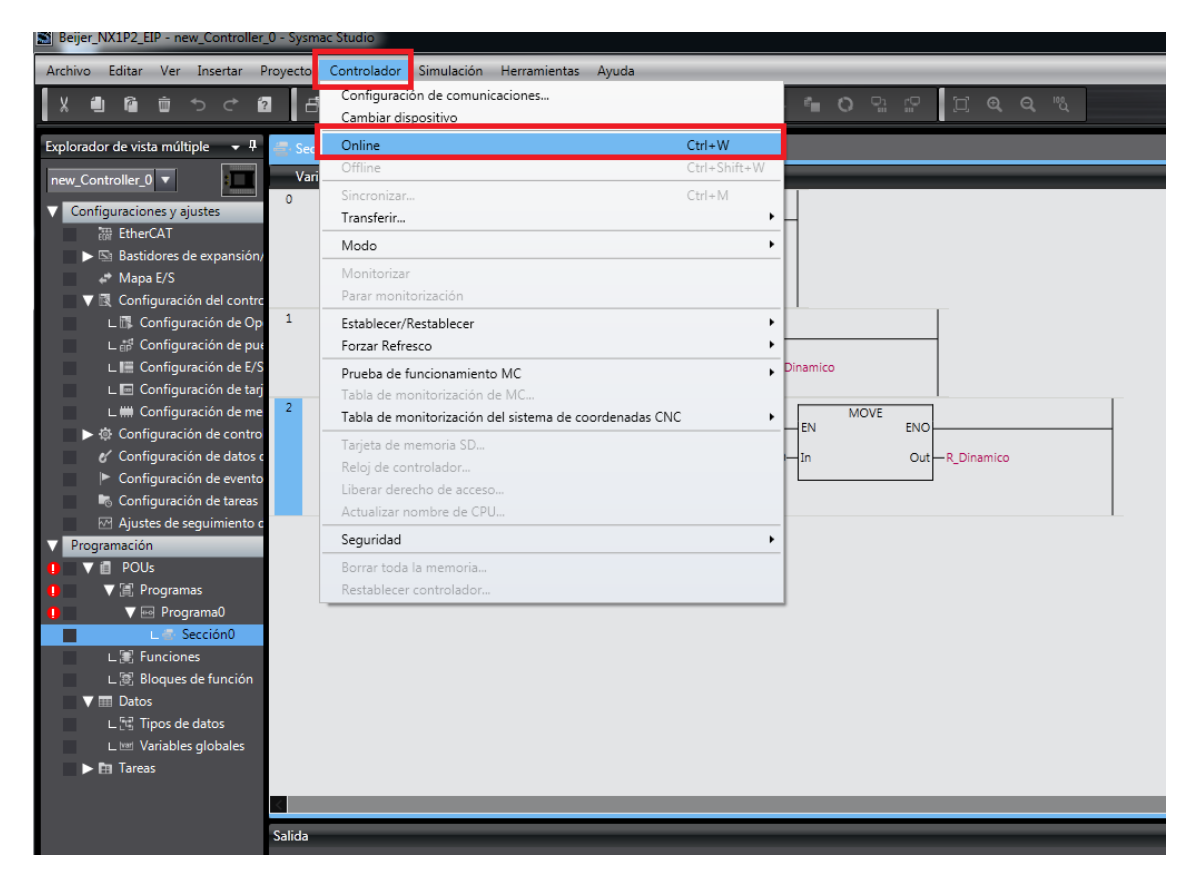

El siguiente paso, es realizar la conexión Online y transferir el programa al PLC.

| Beijer_NX1P2_EIP - new_Controller_0 - Sysm                                                                                                    | ac Studio                                                                                                    |                                                                                                    |
|----------------------------------------------------------------------------------------------------|----------------------------------------------------------------------------------------------------|----------------------------------------------------------------------------------------------------|
| Archivo Editar Ver Insertar Proyecto                                                                                                    | Controlador Simulación Herramientas Ayuda                                                                                                    |                                                                                                    |
| X 他 G 前 ち さ 2 日                                                                                                    | Configuración de comunicaciones<br>Cambiar dispositivo                                                                                                    | <b>ゅうじゅ</b>                                                                                                    |
| Activo       cutal       Ver       insertal       Ployecu         X       Image: Second Second S | Configuration de comunicaciones<br>Cambiar dispositivo<br>Online Ctrl+Shift+W<br>Offline Ctrl+Shift+W<br>Sincronizar, Ctrl+M<br>Transferir<br>Modo<br>Monitorizar<br>Parar monitorización<br>Establecer/Restablecer<br>Forzar Refresco<br>Prueba de funcionamiento MC<br>Tabla de monitorización del sistema de coordenadas CNC<br>Tabla de monitorización del sistema de coordenadas CNC<br>Tabla de monitorización del sistema de coordenadas CNC<br>Tabla de monitorización del sistema de coordenadas CNC<br>Tabla de monitorización del sistema de coordenadas CNC<br>Tabla de monitorización del sistema de coordenadas CNC<br>Tarjeta de memoria SD<br>Reloj de controlador<br>Liberar derecho de acceso<br>Actualizar nombre de CPU | Al controlador Ctrl+T<br>Desde el controlador Ctrl+Shift+T<br>Desde el controlador Ctrl+Shift+T<br>Dinamico<br>EN ENO<br>In Out R_Dinamico |
| POUs     Pous     Programas     Programa0     Compare Sección0     L     Funciones     L     Bloques de función     Tim Datos     L     Tipos de datos     L     Variables globales     F fareas                                                                                                    | Borrar toda la memoria<br>Restablecer controlador                                                                                                    |                                                                                                    |

Una vez conectados On Line, desde el campo Controlador, nos aparecerá la opción Transferir y seleccionaremos Al Controlador.

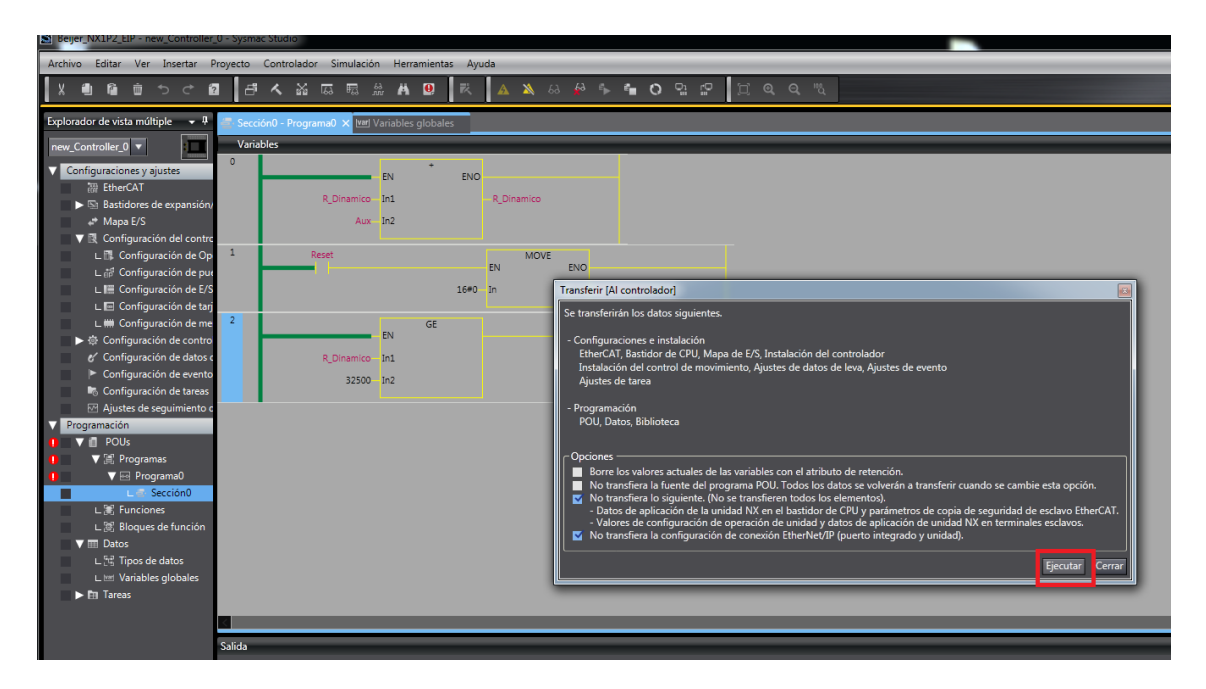

Ejecutamos la orden.

| Beijer_NXIP2_EIP - new_Controller     | _D - Sysmac Studio                                                                                    |
|---------------------------------------|----------------------------------------------------------------------------------------------------|
| Archivo Editar Ver Insertar           | Proyecto Controlador Simulación Herramientas Ayuda                                                    |
| X 4D 陥 前 つ ぐ í                        | 8 1 1 4 4 6 7 1 1 1 1 1 1 1 1 1 1 1 1 1 1 1 1 1 1                                                     |
| Explorador de vista múltiple 🛛 👻 🖡    | Sección - Programal × Intl Variables globales                                                         |
| new_Controller_0 🔻                    | Variables                                                                                             |
| ▼ Configuraciones y ajustes           | Namespace - Uso de                                                                                    |
| ₩ EtherCAT                            | Internas Nombre  Tipo de datos  Valor inicial   AT   Retentiva   Constante   Comentario  <br>Externas |
| Bastidores de expansión,<br>Marca E/C | Vacio. Haga ciic aqui para añadir un elemento.                                                        |
| Configuración del contro              |                                                                                                    |
| L 🕼 Configuración de Op               |                                                                                                    |
| ∟ d <sup>d</sup> Configuración de pue |                                                                                                    |
| L III Configuración de E/S            |                                                                                                    |
| L Configuración de tar                |                                                                                                    |
| Configuración de contro               |                                                                                                    |
| Configuración de datos                |                                                                                                    |
| Configuración de evento               |                                                                                                    |
| Configuración de tareas               |                                                                                                    |
| Programación                          |                                                                                                    |
| V 📋 POUs                              | EN ENO                                                                                                |
| ▼ 🗊 Programas                         | (4141) R_Dinamico In1 R_Dinamico (4141)                                                               |
| V 💀 Programa0                         | (1) Aux In2                                                                                           |
| L Seccionu                            |                                                                                                    |
| L 🕅 Bloques de función                | 1 Reset MOVE END                                                                                      |
| V 🕅 Datos                             |                                                                                                    |
| ∟ datos                               |                                                                                                    |
| Variables globales                    | 2 GE MOVE too                                                                                         |
|                                       |                                                                                                    |
|                                       |                                                                                                    |
|                                       | Crear                                                                                                 |
|                                       | I I Descripción I Programa I Posición I                                                               |
|                                       |                                                                                                    |
|                                       |                                                                                                    |

Una vez descargado el programa y arrancado el PLC, observamos que no se ha generado ningún Error ni Advertencia y la variable R\_Dinamico, está evolucionando correctamente.

Con este último paso, habremos finalizado, con la parte de configuración del PLC, para este ejemplo.

## 2- Configuración HMI de BEIJER

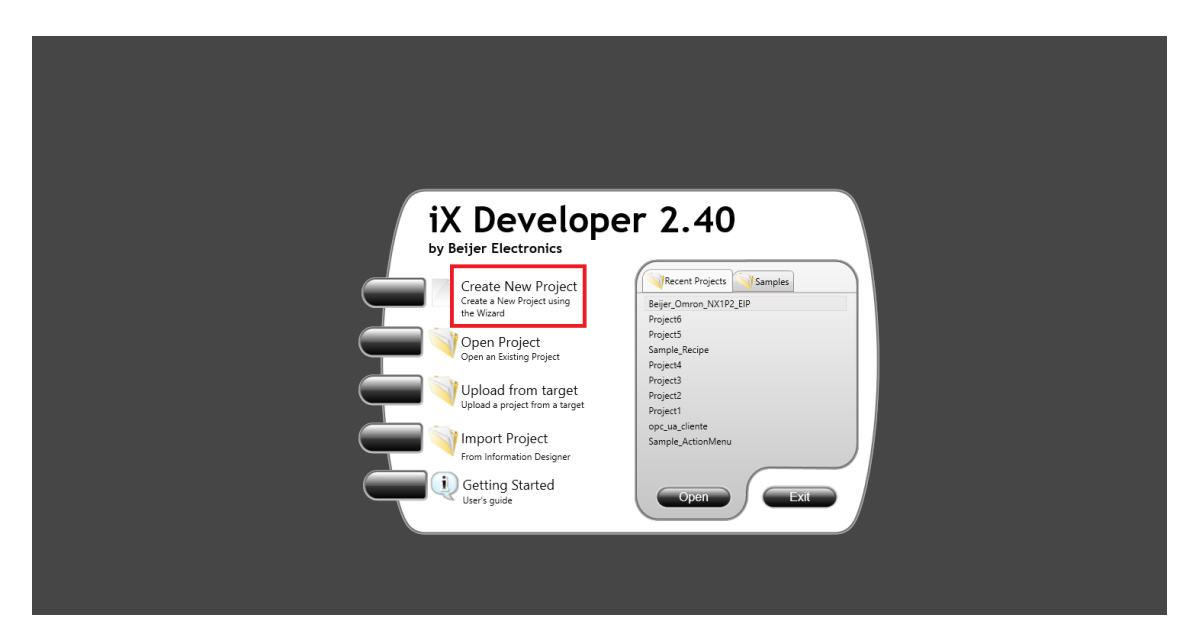

Arrancamos el IX Developer y pulsamos Crear Nuevo Proyecto.

| Choose Target<br>Choose your target in the menu<br>below | Choose Controller<br>Choose your preferred controller<br>or OPC server in the menu below | Select Location<br>Select the location of your project<br>in the menu below |  |
|----------------------------------------------------------|------------------------------------------------------------------------------------------|-----------------------------------------------------------------------------|--|
|                                                          | PC<br>Resolution 1920x1080                                                               | Next > < Previous Finish Cancel                                             |  |
|                                                          |                                                                                          | PC ~<br>All<br>Recent<br>IoT<br>Base                                        |  |
|                                                          |                                                                                          | Pro<br>Control<br>Marine<br>Extreme<br>Rugged<br>Industrial<br>PC           |  |

Seleccionaremos el terminal que dispongamos, en nuestro caso seleccionamos el mismo PC, configuramos la resolución de nuestra pantalla y pulsamos Siguiente.

| Choose Target<br>Choose your target in the menu<br>below | Choose Controller<br>Choose your preferred controller<br>or OPC server in the menu below | Select Location<br>Select the location of your projution in the menu below |
|----------------------------------------------------------|------------------------------------------------------------------------------------------|----------------------------------------------------------------------------|
| Controllers     Select brand                             | Select protocol                                                                          | Next >                                                                     |
| NMEA 0183                                                | OMRON FINS                                                                               | Provious                                                                   |
| COMRON                                                   | Host Link<br>Ethernet/IP                                                                 | < Previous                                                                 |
| PROFIBUS                                                 |                                                                                          | Finish                                                                     |
| Regin                                                    |                                                                                          | Cancel                                                                     |
| OPC UA Server                                            |                                                                                          |                                                                            |
| URL:                                                     |                                                                                          |                                                                            |
| OPC Classic Server                                       |                                                                                          |                                                                            |
| Localhost                                                |                                                                                          |                                                                            |
| Remote Server                                            | Browse                                                                                   |                                                                            |
| OPC Server:                                              | <ul> <li>Refresh</li> </ul>                                                              |                                                                            |
|                                                          |                                                                                          |                                                                            |

Nos aparecerá la pantalla para configurar el Controlador de Comunicación del proyecto.

En este caso, elegiremos el fabricante OMRON y el protocolo Ethernet/IP.

Pulsaremos siguiente.

|           |                                                                      |        | Next >   |
|-----------|----------------------------------------------------------------------|--------|----------|
| Name:     | Beijer_Omron_EIP                                                     |        |          |
| Location: | Closers v. Social composition (Vocuments (in Developer 2.40 Projects | Browse | Previous |
|           |                                                                      |        | Finish   |
|           |                                                                      |        | Cancel   |
|           |                                                                      | _      |          |
|           |                                                                      |        | _        |
|           |                                                                      |        | _        |
|           |                                                                      |        |          |
|           |                                                                      |        |          |
|           |                                                                      |        |          |
|           |                                                                      |        | _        |

Rellenamos el nombre del proyecto y la ruta de ubicación del mismo y pulsamos Finalizar.

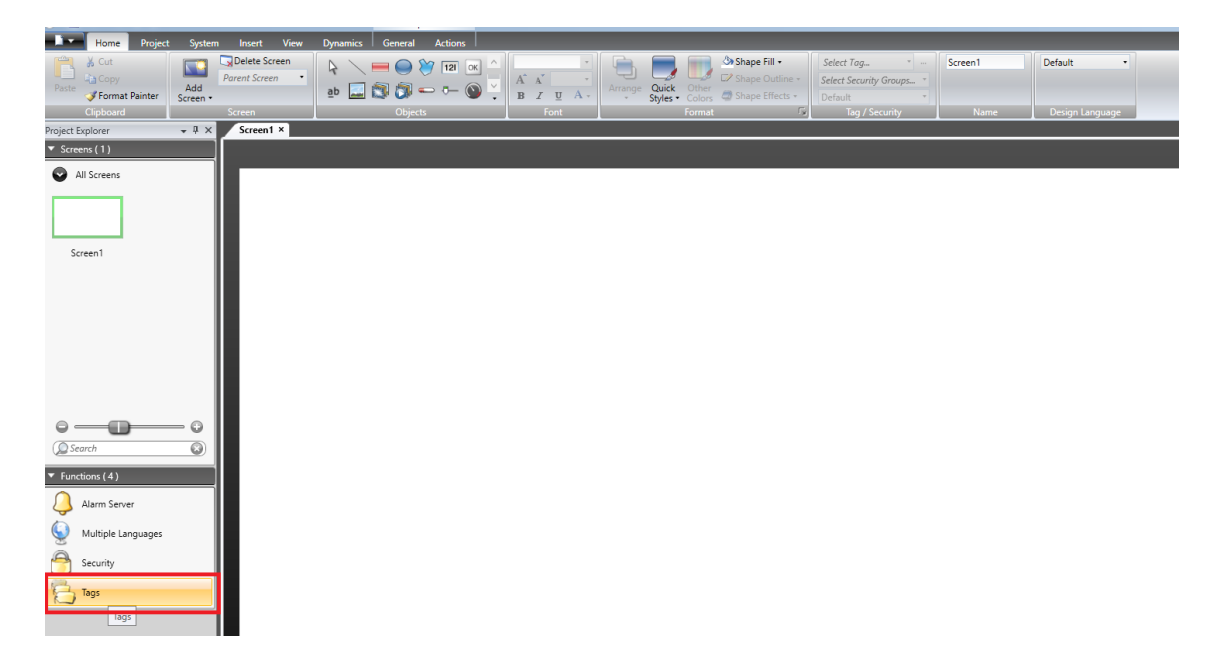

Nos aparecerá la pantalla principal y seleccionaremos la pestaña Tags, con un doble Click.

| 🗱 🔄 🔊 - (🖬 🕨 🌓 IX Develop                                                                                                    | ier 2.40 - Beijer_Omron_EIP | Properties                                             |                                     |                                                         |
|----------------------------------------------------------------------------------------------------|-----------------------------|--------------------------------------------------------|-------------------------------------|---------------------------------------------------------|
| Home Project System                                                                                                    | ı Insert View Dynamic       | s Actions                                              |                                     |                                                         |
| Paste<br>↓ Cut<br>↓ Copy<br>↓ Copy<br>↓ C | Parent Screen               |                                                        |                                     | Select Tag * -<br>Select Security Groups *<br>Default * |
| Clipboard                                                                                                    | Screen                      | Objects Font                                           | Format                              | Tag / Security Name                                     |
| Project Explorer                                                                                                    | Screen1 × Tags ×            | Poll Groups 1 Index Registers                          |                                     |                                                         |
| Screen1                                                                                                    | Home Delete                 | Columns Visible                                        |                                     | Filter Cross Refere                                     |
|                                                                                                    | Tag                         | Controllers                                            | Scaling                             | ×                                                       |
|                                                                                                    | G Tagi ··· EFALLT           | e Access Right Data Type Controller1 ReadWrite DEFAULT | Offset 0 Please enter a new name:   |                                                         |
| Search                                                                                                    |                             |                                                        | Old name Tag1 New name Registro_Mov |                                                         |
| Alarm Server                                                                                                    |                             |                                                        |                                     | OK                                                      |
| Security                                                                                                    |                             |                                                        |                                     |                                                         |

Pulsamos la primera etiqueta generada y cambiamos el nombre del Tag a Registro\_Mov y pulsamos Ok.

| iii i⊒ 10 (t' = i Sinstaulo - Paint<br>Acutes noco Ver                                                                                                    | – σ ×<br>^0         |
|----------------------------------------------------------------------------------------------------|---------------------|
| If Cuttor       If Cuttor       If Cuttor       If Cuttor       If Cuttor         Program       Settingtoner       If Cuttor       If Cuttor       If Cuttor       If Cuttor         Program       Settingtoner       If Cuttor       If Cuttor       If Cuttor       If Cuttor       If Cuttor         Program       Settingtoner       If Cuttor       If Cuttor       If Cuttor       If Cuttor       If Cuttor       If Cuttor         Program       Settingtoner       If Cuttor       If Cuttor       If Cuttor       If Cuttor       If Cuttor       If Cuttor       If Cuttor         Program       If Cuttor       If Cuttor                                                                                                    |                     |
| Portapapeles Imagen Herramientas Portas Colores                                                                                                    |                     |
| N A O - C > N Leveloper Zeu - seje: Umtor_Lin Properties                                                                                                    | - 8 × ^             |
| Image: Conjunction         Depart: Space         Depart: Space         De                                                                                                    |                     |
| Project Explorer v 4 X                                                                                                    | Property Grid + # X |
| * Screens (1)                                                                                                    | Search P V 🔛 🖂      |
| All Screens                                                                                                    |                     |
| Tagi Controllers Triggers   Pol Groups   Index Registers                                                                                                    |                     |
|                                                                                                    | 1                   |
| noe Colorad Vide Filty                                                                                                    | 1                   |
| Screen 1 Add   Deter   Source Store Store |                     |
| Tan Controller Scales                                                                                                    | i i i               |
| Name Data Type Access Right Data Type Controller1 Offset Gan Read Ex Write Ex                                                                                                    | 1 I                 |
| I Registro Jkov 24/15 Read/little 24/15 R. Dinamicol 0 1                                                                                                    |                     |
|                                                                                                    | 1 I                 |
|                                                                                                    | 1 I                 |
|                                                                                                    | 1 I                 |
|                                                                                                    | 1 I                 |
| ( Search )                                                                                                    | 1 I                 |
|                                                                                                    |                     |
|                                                                                                    | 1 I                 |
| Alarm Server                                                                                                    | 1 I                 |
| S Multiple Languages                                                                                                    | 1 E                 |
|                                                                                                    |                     |
| Security                                                                                                    |                     |
| Taga Taga                                                                                                    |                     |
|                                                                                                    |                     |
|                                                                                                    |                     |
|                                                                                                    |                     |
|                                                                                                    | I [·                |
| 168,273 pixeles 12 120 × 1080 pixeles                                                                                                    | 100% 👄 🗕 🖷 🛞        |
| 🗰 🖸 Escribe aquí para buscar 🛛 🔲 😑 🗖 🚳 🥔 🦀 👘 😨 🔕 🦉 🛤 🚳                                                                                                    | ∧ 🐨 // ⊄× 11143     |

Configuramos el TAG como tipo de dato INT16 y la variable del controlador, en este caso asociado al PLC OMRON, que será la variable R\_Dinamico y tipo de dato INT16.

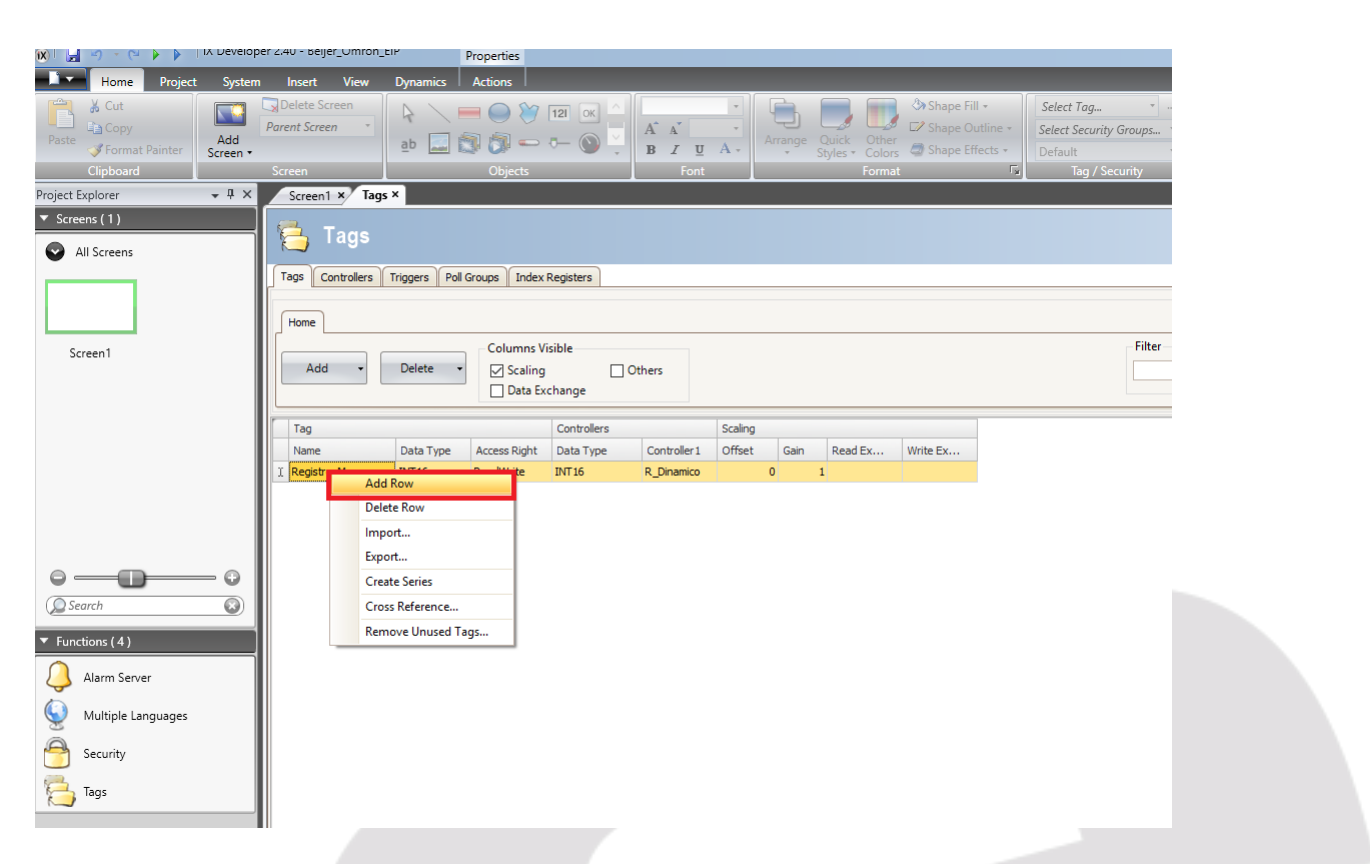

Nos posicionamos encima de la variable configurada y pulsando el botón derecho del ratón, añadimos otra variable.

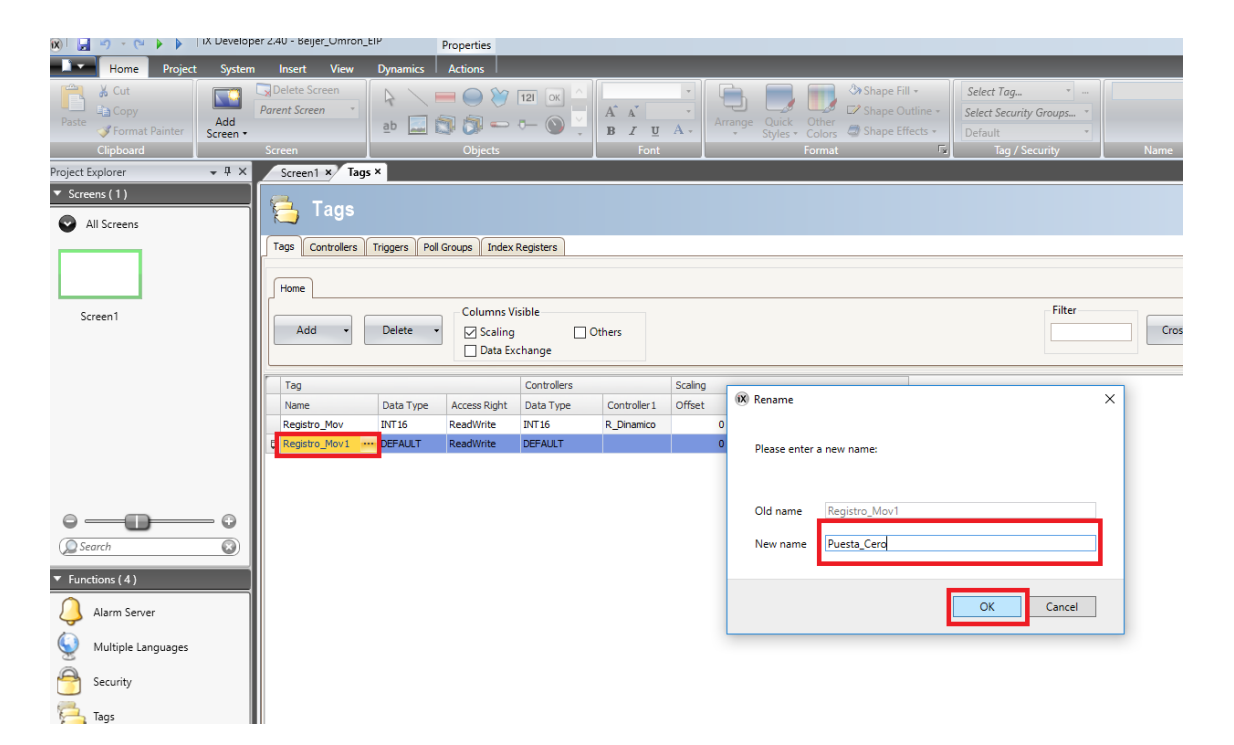

Nos creará otra variable, pulsaremos encima de ella con el ratón y nos aparecerá la pantalla para su cambio de nombre. Procedemos a ello y pulsamos OK.

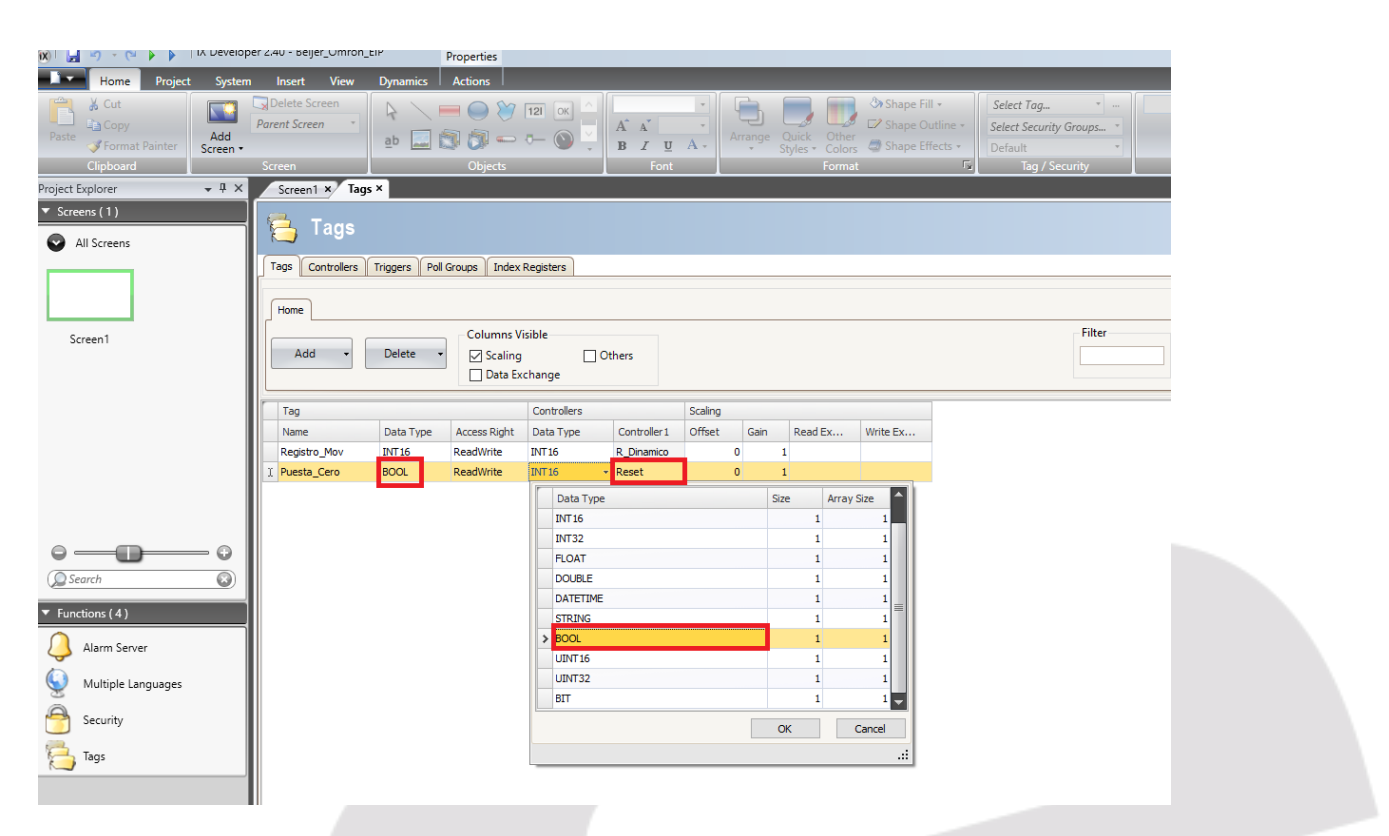

Como con la anterior variable, definimos el tipo de dato, en este caso BOOL, y el nombre de la variable en el controlador, asociada en el PLC OMRON como Reset y tipo de datos también BOOL.

## **Muy Importante:**

Las variables, definidas en el controlador Omron del HMI Beijer, deben tener exactamente el mismo nombre y tipo de dato que las definidas en el PLC NX1P2 de Omron.

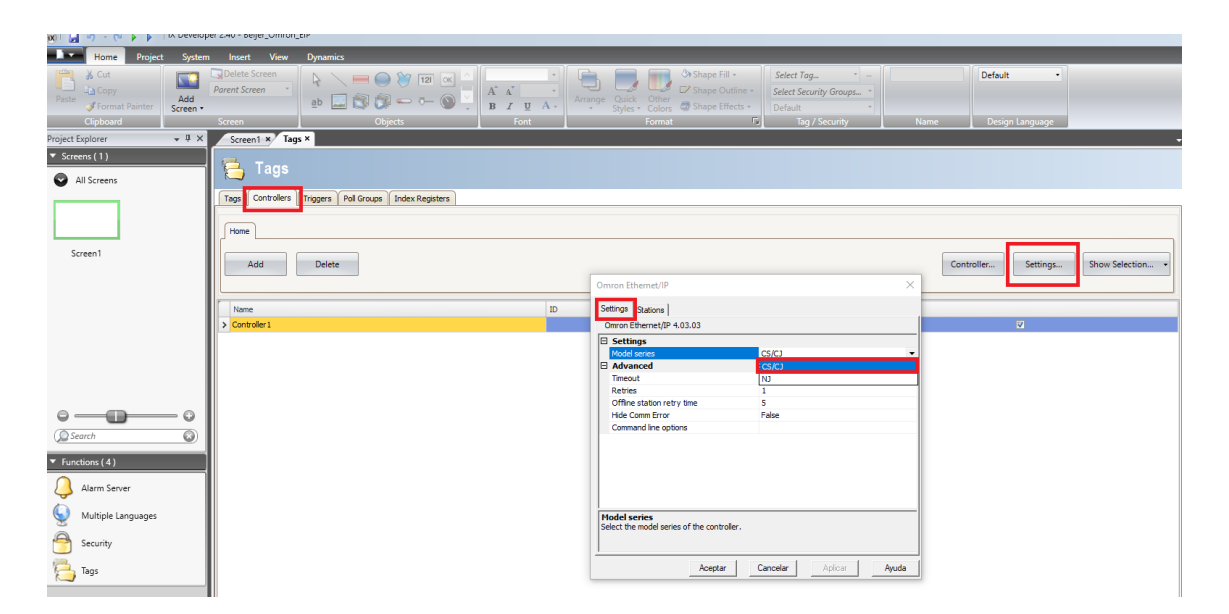

Pulsaremos la pestaña Controllers, y a continuación el botón Settings, y nos aparecerá la pantalla de configuración. En la pestaña de Settings, pulsaremos sobre el campo Model Series y seleccionaremos CS/CJ.

| 📸 🔄 🤟 🔁 🕨 🖡 🕅 IX Develop                                                                  | er 2.40 - Beijer_Umron_EIP                                                       |                                                                                                    |          |
|-------------------------------------------------------------------------------------------|----------------------------------------------------------------------------------|----------------------------------------------------------------------------------------------------|----------|
| Home Project System                                                                       | Insert View Dynamics                                                             |                                                                                                    |          |
| ↓ Cut     ↓       Paste     ↓       ✓ Format Painter     Add       Clipboard     Screen + | Polete Screen     Porent Screen       Bb     Down Screen       Screen     Digits | Colors Shape Fill     Select Tag.     Select Tag.     Sel | Default  |
| Project Explorer 🗸 🕂 🗙                                                                    | Screen1 × Tags ×                                                                 |                                                                                                    |          |
| Screens (1)     All Screens                                                               | Tags Tags Triggers Pol Groups Index Registers Home                               |                                                                                                    |          |
| Screen1                                                                                   | Add Delete                                                                       | Omron Ethernet/IP X                                                                                                    | ntroller |
|                                                                                           | Controler1                                                                       | Station IP Address 0 192.168.250 1                                                                                                    |          |
| Search                                                                                    |                                                                                  |                                                                                                    |          |
| Functions ( 4 )                                                                           |                                                                                  |                                                                                                    |          |
| Wultiple Languages                                                                        |                                                                                  |                                                                                                    |          |
| Security                                                                                  |                                                                                  | Add Remove                                                                                                    |          |
| Cags Tags                                                                                 |                                                                                  | Aceptar Cancelar Aplcar Ayuda                                                                                                    |          |

Seguidamente pulsaremos la pestaña Stations, modificamos la IP Address a la de nuestro PLC NX1P2 de Omron, (192.168.250.1) y finalmente aceptamos

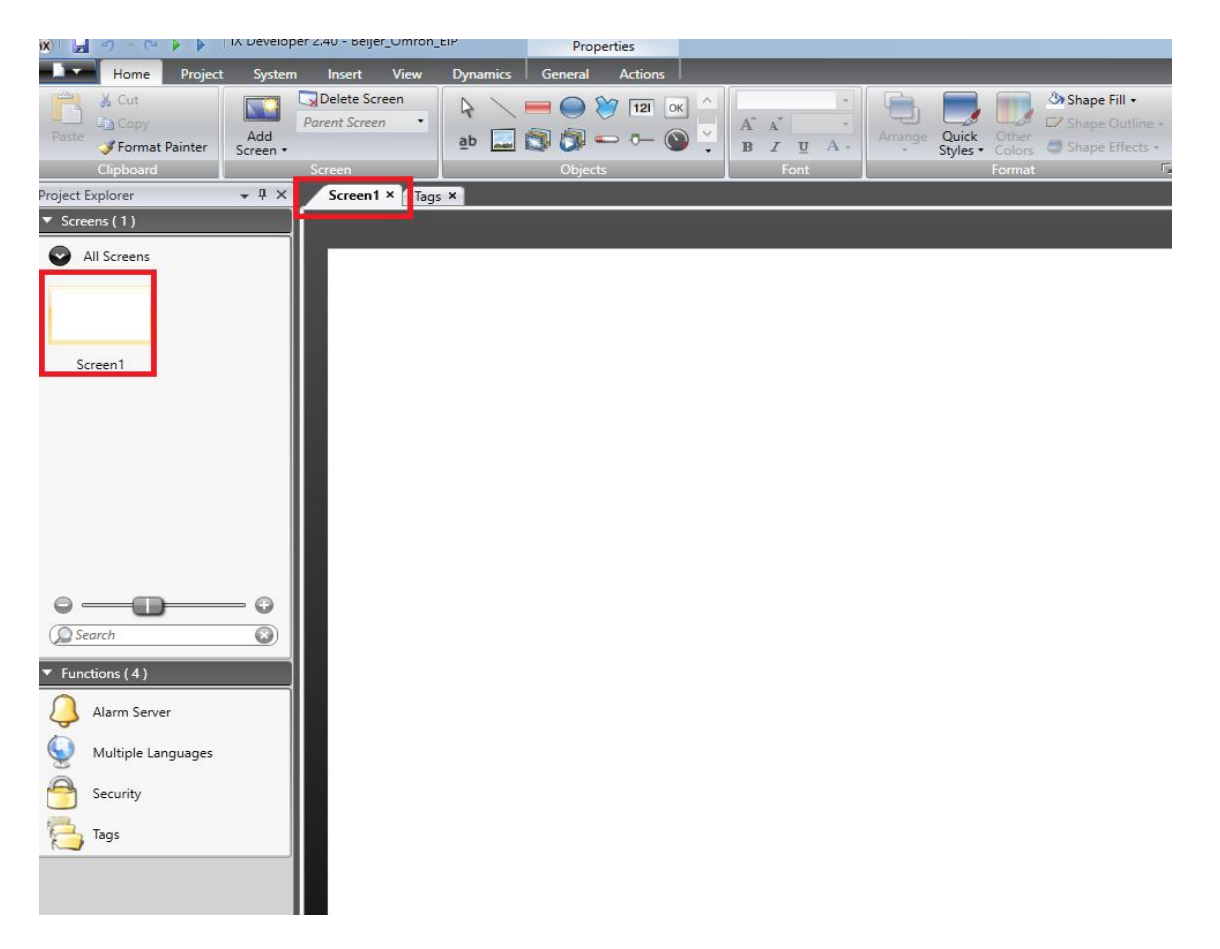

A continuación, pulsamos sobre la parte del Explorador donde se muestra el icono de la Screen 1 y nos mostrará la misma.

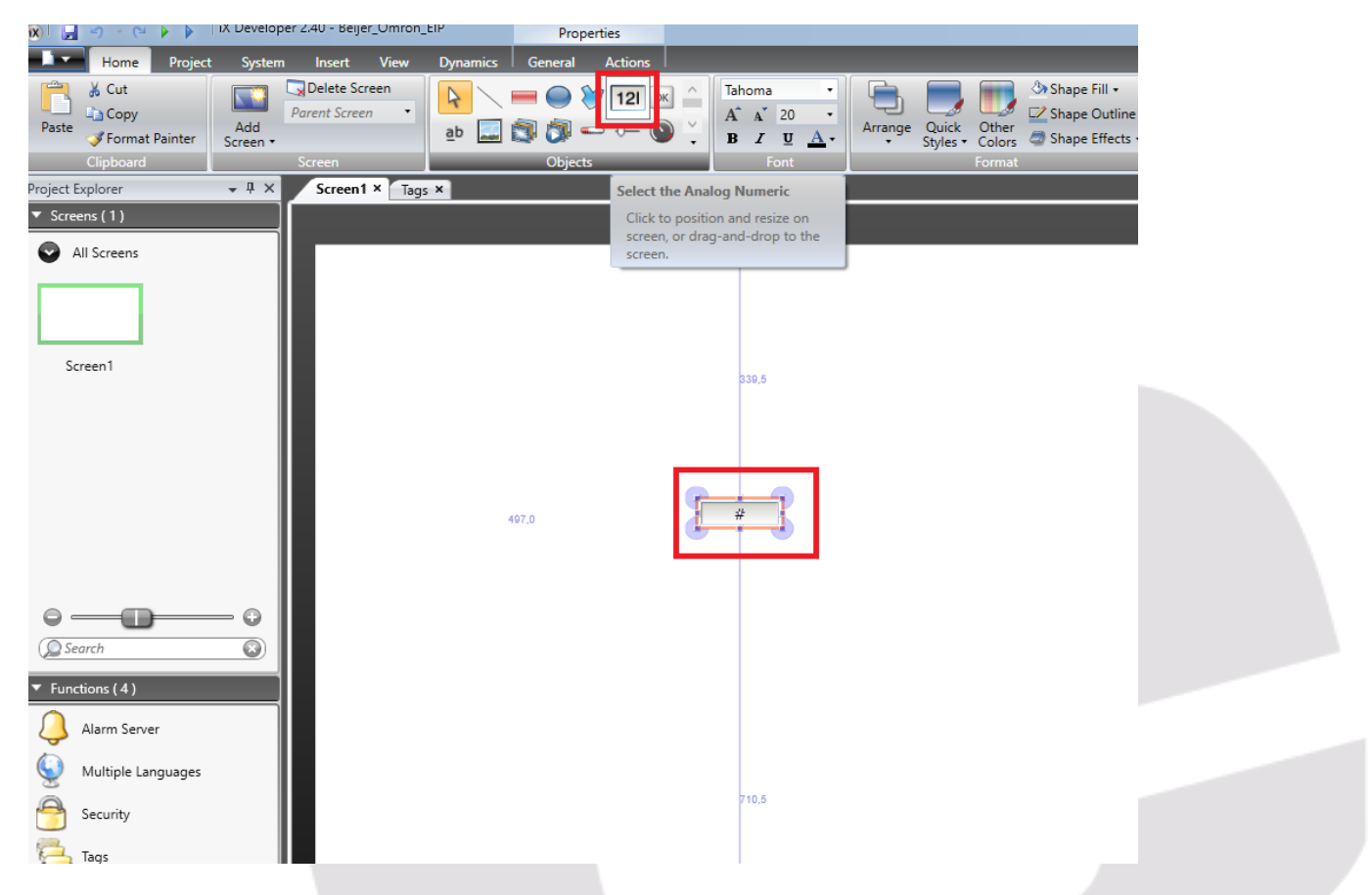

En el módulo de Objetos, seleccionamos y arrastramos el Objeto Analógico Numérico.

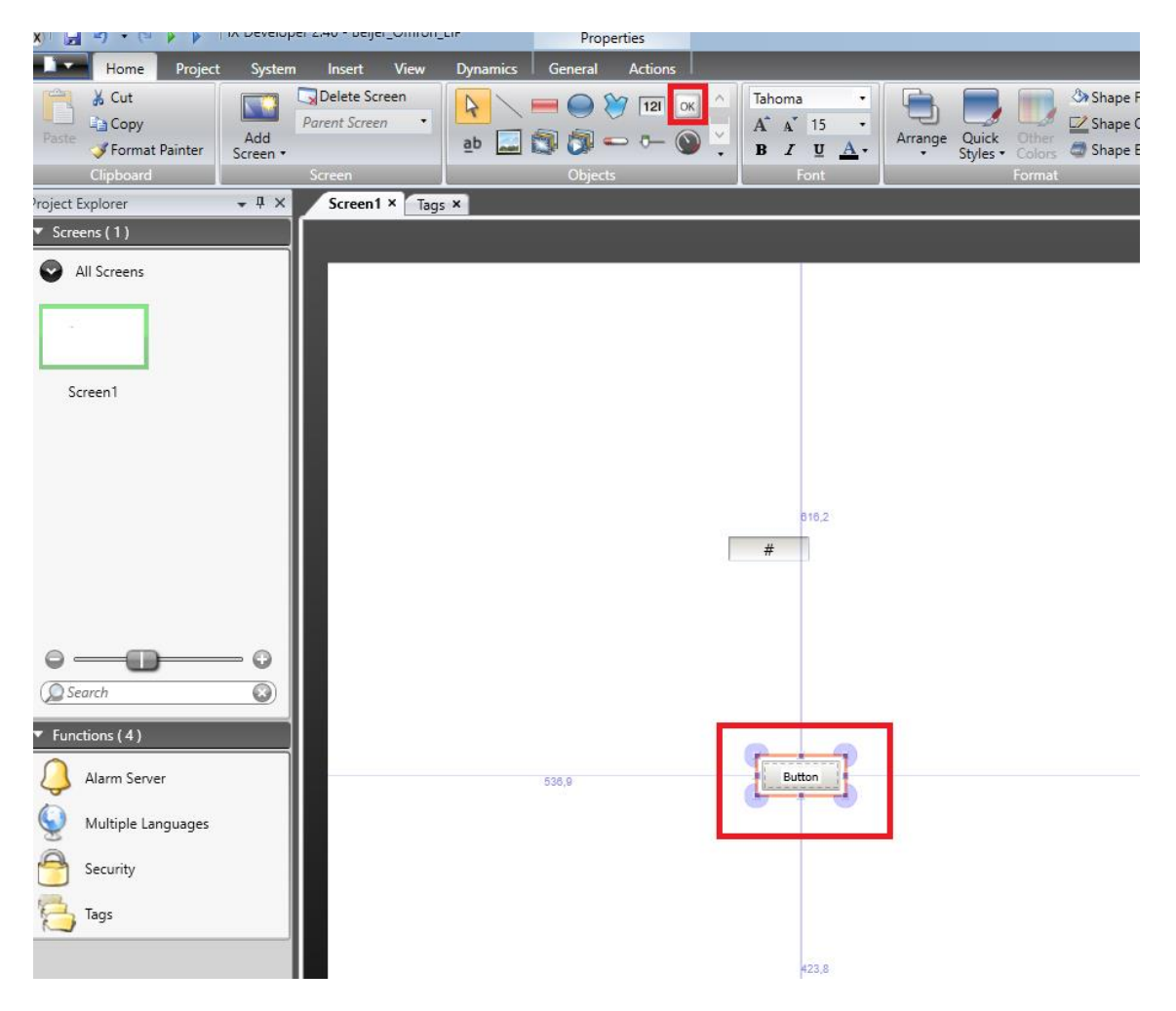

Realizamos lo mismo con el Objeto Botón.

| () M e) + (a p p incorrection                                                                                                    |                  | Properties                                 |                                          |                      |                                      |  |       |                                                  | - 0                                                 |
|----------------------------------------------------------------------------------------------------|------------------|--------------------------------------------|------------------------------------------|----------------------|--------------------------------------|--|-------|--------------------------------------------------|-----------------------------------------------------|
| Home Project System                                                                                                    | Insert View      | Dynamics General Action                    | 15                                       |                      |                                      |  |       |                                                  |                                                     |
| Integer    Zero Fill  Limit Characters to  10                                                                                                    | Prefix<br>Suffix | Select Tag • -<br>Select Security Groups • | Auto Stretch Font Disable Operator Input | = <mark>=</mark> = = | On Input On Display<br>Lower Limit 0 |  |       |                                                  |                                                     |
| Number of Decimals 1                                                                                                    |                  |                                            | Transparent                              |                      | Upper Limit 0                        |  |       |                                                  |                                                     |
| Display Format                                                                                                    | Prefix/Suffix    | Tag / Security                             | Format                                   | Text Alignment       | Validation                           |  |       |                                                  |                                                     |
| roject Explorer 🗢 🕂 🗙                                                                                                    | Screen1 × Tags   | ×                                          |                                          |                      |                                      |  |       | <ul> <li>Property Grid</li> </ul>                | - 0 ×                                               |
| Screens(1)     All Screens                                                                                                    |                  |                                            |                                          |                      |                                      |  |       | Secret<br>Favorit                                | 8 V V V V                                           |
| ·                                                                                                    |                  |                                            |                                          |                      | 197.5                                |  |       | Togs Allaces                                     |                                                     |
| Soren1                                                                                                    |                  | 423,3                                      |                                          |                      |                                      |  | 748.3 | Puesta Cerco<br>Registro_Mov                     |                                                     |
| Concentration Concentration C |                  |                                            | Button                                   |                      |                                      |  |       | Vidith<br>Height<br>Visibility<br>Security group | OK Cance<br>665<br>213<br>Select Security Groups. • |

Redimensionamos el Objeto y realizaremos un doble Click sobre el Objeto Numérico. Nos aparecerá el módulo de la derecha de Propiedades (Property Grid).

Pulsaremos el campo TAG, y nos aparecerá un desplegable con las variables configuradas en la pantalla, para asociar al objeto.

Seleccionamos la variable Registro\_Mov y pulsamos Ok.

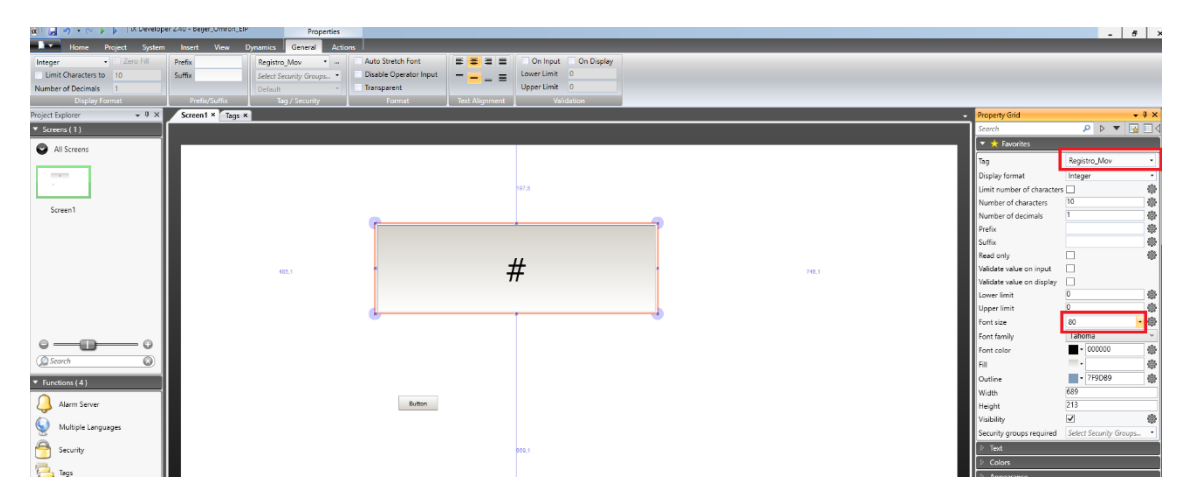

Nos aparecerá la variable asociada ya al objeto y aumentamos el tamaño de los dígitos del visualizador a 80.

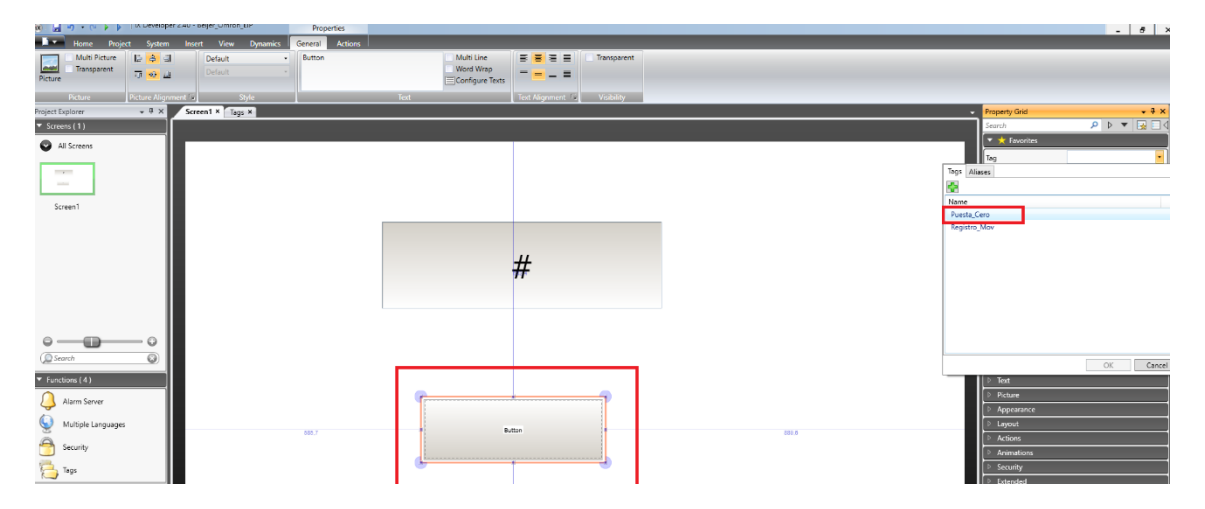

Realizamos la misma operación con el Botón. Redimensionamos, y pulsando en Propiedades sobre TAG nos aparecerá el desplegable con las variables a asociar. Seleccionaremos la variable Puesta\_Cero.

| M M - / C / P                     | erene acheformation b        | Properties  |                    |             |       |   |                                   | - 8 ×                     |  |
|-----------------------------------|------------------------------|-------------|--------------------|-------------|-------|---|-----------------------------------|---------------------------|--|
| Home Project System               | n Insert View Dynamics Gener | ral Actions |                    |             |       |   |                                   |                           |  |
| Multi Picture 📑 🖨                 | a Default • But              | ton 🗌       | Multi Line 📑 🧮 🗮 🗮 | Transparent |       |   |                                   |                           |  |
| Dicture Transparent               | Default •                    |             | Word Wrap = = =    |             |       |   |                                   |                           |  |
| Pictore                           |                              |             | conigure texts     |             |       |   |                                   |                           |  |
| Picture Picture Align             | ament Style                  | leat        | lext Alignment     | Visibility  |       |   |                                   |                           |  |
| Project Explorer + 4 ×            | Screen1 × Tags ×             |             |                    |             |       |   | Property Grid                     | 4 x                       |  |
| <ul> <li>Screens (1)</li> </ul>   |                              |             |                    |             |       | 1 | Search                            |                           |  |
| All Screens                       |                              |             |                    |             |       |   | <ul> <li>Kavontes</li> </ul>      |                           |  |
|                                   |                              |             |                    |             |       |   | Tag                               | Puesta_Cero •             |  |
|                                   |                              |             |                    |             |       |   | Picture name                      |                           |  |
|                                   |                              |             |                    |             |       |   | Multi picture                     | H                         |  |
| Screen1                           |                              |             |                    |             |       |   | transparent                       | Dufull a                  |  |
|                                   |                              |             |                    |             |       |   | some .                            | Default •                 |  |
|                                   |                              |             | #                  |             |       |   | Text                              | Button Att                |  |
|                                   |                              |             | #                  |             |       |   | Foot family                       | Tahoma v                  |  |
|                                   |                              |             |                    |             |       |   | Font size                         | 15                        |  |
|                                   |                              |             |                    |             |       |   | Foot color                        | - 000000 484              |  |
|                                   |                              |             |                    |             |       |   | Fill                              | - 6                       |  |
|                                   |                              |             |                    |             |       |   | Outline                           | - 707070 @                |  |
|                                   |                              |             |                    |             |       |   | Width                             | 445                       |  |
| 0-0-0                             |                              |             |                    |             |       |   | Height                            | 152                       |  |
|                                   |                              |             |                    |             |       |   | Visibility                        | ☑ 壺                       |  |
| (gradien g                        |                              |             |                    |             |       |   | Security groups require           | ed Select Security Groups |  |
| <ul> <li>Functions (4)</li> </ul> |                              |             |                    |             |       |   | ▷ Text                            |                           |  |
| Alarm Sasure                      |                              |             |                    |             |       |   | Picture                           |                           |  |
| A Normal Series                   |                              |             |                    |             |       |   | Appearance                        |                           |  |
| Wultiple Languages                | 585,7                        |             | Butten             |             | 889.6 |   | ▶ Layout                          |                           |  |
| A constant                        |                              |             |                    |             |       |   | ▼ Actions                         |                           |  |
| i security                        |                              |             |                    |             |       | T | 1                                 | 00 00 00 40               |  |
| 🔁 Tags                            |                              |             |                    |             |       |   | F                                 |                           |  |
| 1                                 |                              |             |                    |             |       |   | + Trigger: Mouse                  | Down •                    |  |
|                                   |                              |             |                    |             |       |   | <ul> <li>Select Action</li> </ul> | • X (                     |  |
|                                   |                              |             |                    |             |       |   |                                   |                           |  |

A continuación, pulsamos el campo Actions y en Trigger, seleccionamos Mouse Down, y a continuación seleccionamos en el campo de debajo, Select Action.

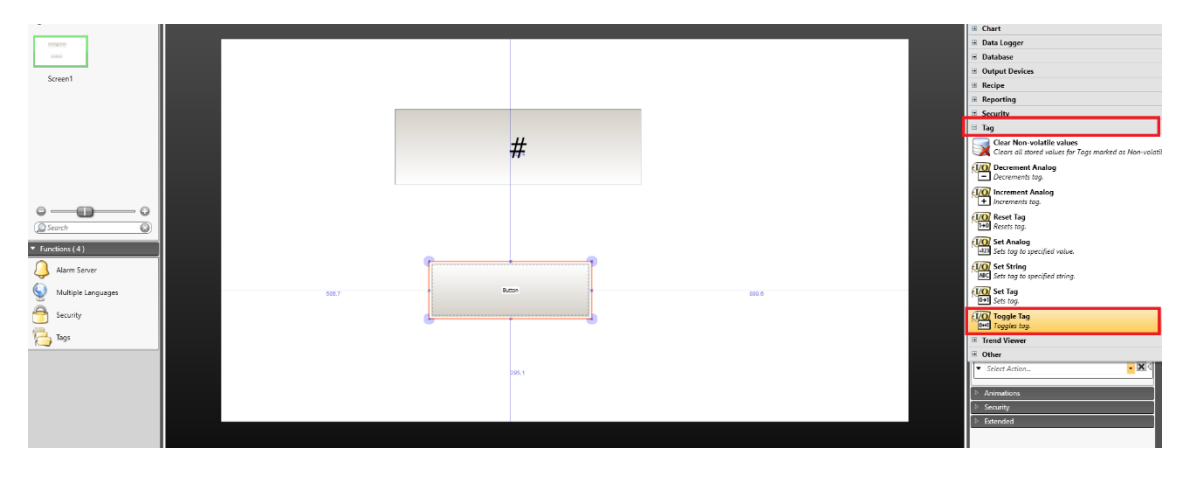

Nos aparecerán todas las acciones a asociar, y elegiremos TAG y dentro de TAG, la acción Toggle Tag.

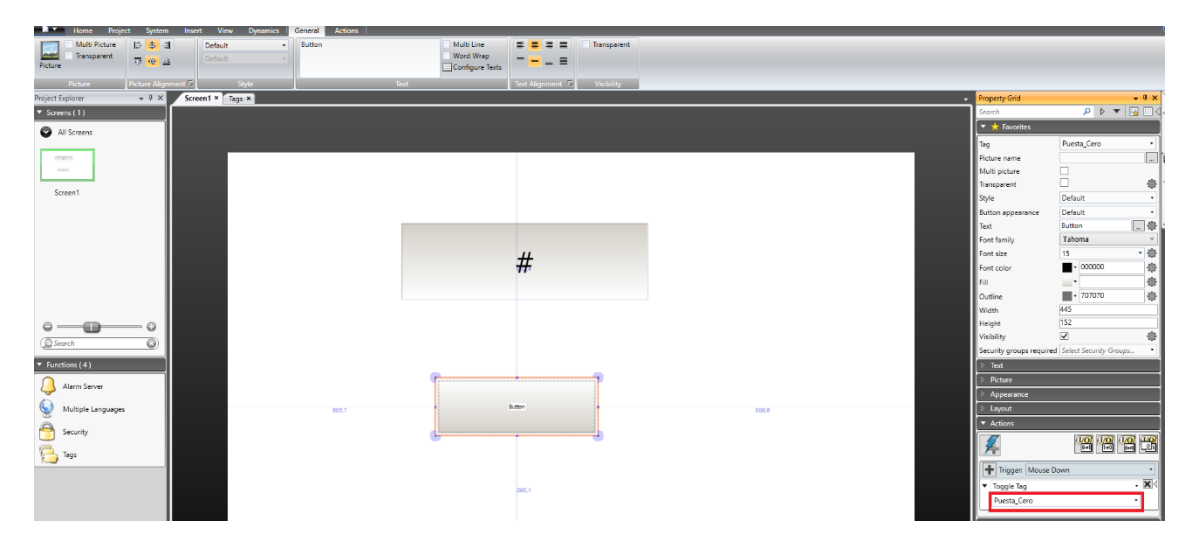

Y finalmente, a través del desplegable, lo asociaremos a la variable Puesta\_Cero

| Ficture The Law Delast - Configure Fets                            |                        |                       |                                              |
|--------------------------------------------------------------------|------------------------|-----------------------|----------------------------------------------|
|                                                                    |                        |                       |                                              |
| Picture Picture Alignment 7 Style Test Test Alignment 7 Visibility |                        |                       |                                              |
| NojetEsplorer V 3 X Streen 1 Tops X                                | rty Grid               |                       | • # × ]                                      |
| • Screens (1)                                                      | h                      | P 🗸 🔍                 | 🖳 🗆 🗸 ş                                      |
|                                                                    | Favorites              |                       |                                              |
| The                                                                | 1                      | Puesta_Cero           | - 3                                          |
| Picture                                                            | e name                 |                       |                                              |
| Nutri p                                                            | picture                |                       | ŝ                                            |
| Transp                                                             | parent [               | 3                     |                                              |
| Screen 1 Style                                                     | 1                      | Default               | • 1                                          |
| Button                                                             | n appearance           | Default               | • 5                                          |
| let let                                                            | E                      | Jutton                |                                              |
| Font fa                                                            | lamily                 | fahoma                | ~                                            |
| H Fort size                                                        | size                   | 15                    | • 登                                          |
| Font co                                                            | color                  | - 000000              | \$                                           |
| 74                                                                 |                        | <u> </u>              |                                              |
| Outline                                                            | ne                     | • 707070              | 命                                            |
| With                                                               | • <u>4</u>             | 45                    |                                              |
|                                                                    | . 1                    | 52                    |                                              |
| Search Visbility                                                   | ity E                  | 2                     |                                              |
| Security                                                           | ity groups required    | Jelect Security Group | <u>.                                    </u> |
| * Functions (4)                                                    | at                     |                       |                                              |
| Alarm Server                                                       | cture                  |                       |                                              |
|                                                                    | opearance              |                       |                                              |
| V Multiple Languages 805.7 0000 000 000 000 000 000 000 000 000    | yout                   |                       |                                              |
| A scurity                                                          | rbons                  |                       |                                              |
|                                                                    | 1                      | 0 <b>0</b> 00 0       | <u>o</u> 🔐 🛛                                 |
|                                                                    |                        |                       |                                              |
|                                                                    | Trigger: Mouse Dov     | 2n                    | •                                            |
| D06,1 ▼ T09                                                        | oggle Tag              |                       | - 🗙 <                                        |
| Pu                                                                 | luesta_Cero            |                       | •                                            |
|                                                                    |                        |                       |                                              |
|                                                                    | Triggen   Select Trigg | £7                    |                                              |

Una vez hecha la primera acción del botón, nos posicionamos sobre el icono + y añadimos otra acción.

| Picture                                                                                                    | Picture Alignmen | nt Fa        | Style |       | Text | _ | Text Alignment 75 | Visibility |   |       |                                |                         |             |
|----------------------------------------------------------------------------------------------------|------------------|--------------|-------|-------|------|---|-------------------|------------|---|-------|--------------------------------|-------------------------|-------------|
| Project Explorer                                                                                                    | * # ×            | Screen1 × Ta | gs ×  |       |      |   |                   |            |   |       | Property Grid                  |                         | • 0 ×       |
| <ul> <li>Screens (1)</li> </ul>                                                                                                    |                  |              |       |       |      |   |                   |            |   |       | Search                         | ₽ ► ▼                   | r 📴 🗖 🖉     |
| All Screens                                                                                                    |                  |              |       |       |      |   |                   |            |   |       | 🔻 🛧 Favorites                  |                         |             |
| -                                                                                                    |                  |              |       |       |      |   |                   |            |   |       | Tag                            | Puesta_Cero             | •           |
|                                                                                                    |                  |              |       |       |      |   |                   |            |   |       | Picture name                   |                         |             |
|                                                                                                    |                  |              |       |       |      |   |                   |            |   |       | Multi picture                  |                         |             |
| Screen1                                                                                                    |                  |              |       |       |      |   |                   |            |   |       | Transparent                    |                         |             |
|                                                                                                    |                  |              |       |       |      |   |                   |            |   |       | Style                          | Default                 | · ·         |
|                                                                                                    |                  |              |       |       |      |   |                   |            | _ |       | Button appearance              | Default                 |             |
|                                                                                                    |                  |              |       |       |      |   |                   |            |   |       | Fort family                    | Tahoma                  | ¥F          |
|                                                                                                    |                  |              |       |       |      |   |                   |            |   |       | Font size                      | 15                      | - @         |
|                                                                                                    |                  |              |       |       |      |   | #                 |            |   |       | Font color                     | - 000000                |             |
|                                                                                                    |                  |              |       |       |      |   |                   |            |   |       | EI.                            |                         |             |
|                                                                                                    |                  |              |       |       |      |   |                   |            |   |       | Outine                         | - 707070                | -           |
|                                                                                                    |                  |              |       |       |      |   |                   |            |   |       | Width                          | 445                     |             |
| °                                                                                                    | - o 📗            |              |       |       |      |   |                   |            |   |       | Height                         | 152                     |             |
| Search                                                                                                    | 0                |              |       |       |      |   |                   |            |   |       | Visibility                     | 2                       | -           |
| Can a construction of the second second seco |                  |              |       |       |      |   |                   |            |   |       | Security groups require        | ed Select Security Grou | 10ps •      |
| <ul> <li>Functions (4)</li> </ul>                                                                                                    |                  |              |       |       |      |   |                   |            |   |       | P Text                         |                         |             |
| Alarm Server                                                                                                    |                  |              |       |       | Y    |   |                   |            |   |       | Picture                        |                         |             |
| Å                                                                                                    |                  |              |       |       |      |   | R. mar            |            |   |       | P Appearance                   |                         |             |
| Multiple Languages                                                                                                    |                  |              |       | 686,7 |      |   |                   |            |   | 850,0 | P Layout                       |                         |             |
| Security                                                                                                    |                  |              |       |       |      |   |                   |            |   |       | Actions                        |                         |             |
| <u> </u>                                                                                                    |                  |              |       |       |      |   |                   | -          |   |       | 1 <i>4</i>                     |                         | 1 <u>11</u> |
| Tags                                                                                                    |                  |              |       |       |      |   |                   |            |   |       |                                |                         |             |
|                                                                                                    |                  |              |       |       |      |   |                   |            |   |       | Trigger: Mouse                 | Down                    |             |
|                                                                                                    |                  |              |       |       |      |   | 295,1             |            |   |       | <ul> <li>Toggle Tag</li> </ul> |                         | • 💌         |
|                                                                                                    |                  |              |       |       |      |   |                   |            |   |       | Puesta_Cero                    |                         | •           |
|                                                                                                    |                  |              |       |       |      |   |                   |            |   |       | + Trigger: Mouse               | Uo                      |             |
|                                                                                                    |                  |              |       |       |      |   |                   |            |   |       | <ul> <li>Toggle Tag</li> </ul> |                         |             |
|                                                                                                    |                  |              |       |       |      |   |                   |            |   |       | Puesta Cero                    |                         |             |
|                                                                                                    |                  |              |       |       |      |   |                   |            |   |       |                                |                         |             |

Será en Trigger, Mouse UP, Toogle Tag y asociamos de nuevo la variable Puesta\_Cero.

| (x), 2 a) . (a b b Lacactember eran                           |                                                | Properties                                        |                                                             |        |       |          |                                         | - 8                     | ×  |
|---------------------------------------------------------------|------------------------------------------------|---------------------------------------------------|-------------------------------------------------------------|--------|-------|----------|-----------------------------------------|-------------------------|----|
| Home Project System In                                        | nsert View Dynamics                            | General Actions                                   |                                                             |        |       |          |                                         |                         |    |
| Build Rebuik                                                  | Download Upload Export<br>Database<br>Transfer | Back Up Settings Referenced<br>Project Assemblies | oject Name Beijer_Omron_EIP<br>oject Title Beijer_Omron_EIP |        |       |          |                                         |                         |    |
| Project Explorer Run (F5)                                     | × Tags ×                                       |                                                   |                                                             |        |       | <u> </u> | Property Grid                           | - 9 :                   | ×  |
| <ul> <li>Screens (1) Validate the script code. Com</li> </ul> | npile                                          |                                                   |                                                             |        |       |          | Search                                  | 🔎 🕨 🔻 🔛 🗉               | 4  |
| All Screenty development DC. This mode                        | on the                                         |                                                   |                                                             |        |       |          | 🔻 📩 Favorites                           |                         |    |
| communicates with the contr                                   | roller.                                        |                                                   |                                                             |        |       |          | Tao                                     | Puesta_Cero •           | 1  |
|                                                               |                                                |                                                   |                                                             |        |       |          | Picture name                            |                         | ik |
|                                                               |                                                |                                                   |                                                             |        |       |          | Multi picture                           |                         | 1  |
|                                                               |                                                |                                                   |                                                             |        |       |          | Transparent                             | - 4                     |    |
| Screen1                                                       |                                                |                                                   |                                                             |        |       |          | Style                                   | Default -               | 1  |
|                                                               |                                                |                                                   |                                                             |        |       |          | Button appearance                       | Default •               | 11 |
|                                                               |                                                |                                                   |                                                             |        |       |          | Text                                    | Button 🖗                |    |
|                                                               |                                                |                                                   |                                                             |        |       |          | Font family                             | Tahoma 🗸                | 1  |
|                                                               |                                                |                                                   |                                                             | #      |       |          | Font size                               | 15 🔹 🦸                  | 2  |
|                                                               |                                                |                                                   |                                                             | #      |       |          | Font color                              | ■ + 000000 #            | 2  |
|                                                               |                                                |                                                   |                                                             |        |       |          | 58                                      |                         | 2  |
|                                                               |                                                |                                                   |                                                             |        |       |          | Outline                                 | 107070 袋                | 2  |
|                                                               |                                                |                                                   |                                                             |        |       |          | Width                                   | 445                     | 1  |
|                                                               |                                                |                                                   |                                                             |        |       |          | Height                                  | 152                     |    |
| (O Search                                                     |                                                |                                                   |                                                             |        |       |          | Visibility                              | 2 4                     | £. |
| (guild)                                                       |                                                |                                                   |                                                             |        |       |          | Security groups required                | Select Security Groups  | 1  |
| <ul> <li>Functions (4)</li> </ul>                             |                                                |                                                   | _                                                           |        |       |          | ▷ Text                                  |                         | ١. |
| 🔎 álarm Sanvar                                                |                                                |                                                   | P                                                           |        |       |          |                                         |                         |    |
|                                                               |                                                |                                                   |                                                             |        |       |          | Appearance                              |                         | ١. |
| S Multiple Languages                                          |                                                | 505,7                                             | •                                                           | Button | 889.0 |          | ▷ Layout                                |                         | 18 |
| Ä.                                                            |                                                |                                                   |                                                             |        |       |          | ▼ Actions                               |                         | ١  |
| Security                                                      |                                                |                                                   |                                                             |        |       |          | 1                                       | (1/0) (1/0) (1/0) (1/0) | ā  |
| Ca Tags                                                       |                                                |                                                   |                                                             |        |       |          | 7                                       | 0+1 (H-1 (H-1 (L-2)     | 4  |
| · · · · · · · · · · · · · · · · · · ·                         |                                                |                                                   |                                                             |        |       |          | Trigger: Mouse D                        | Jown -                  | 1  |
|                                                               |                                                |                                                   |                                                             |        |       |          | <ul> <li>Togole Teg</li> </ul>          | . ×                     | 1  |
|                                                               |                                                |                                                   |                                                             | 205,1  |       |          | 1 · · · · · · · · · · · · · · · · · · · |                         | 1  |

- <u>Con ello conseguimos que se genere un pulso al bajar el Ratón y subir el Ratón.</u>

A continuación, pulsaremos la pestaña Project y pulsaremos la tecla RUN.

- Previamente habremos conectado la HMI PLC el PLC Omron a través de Ethernet.

<u>La pantalla se le asociará también una dirección en rango con el PLC. En nuestro caso es la 192.168.250.220.</u>

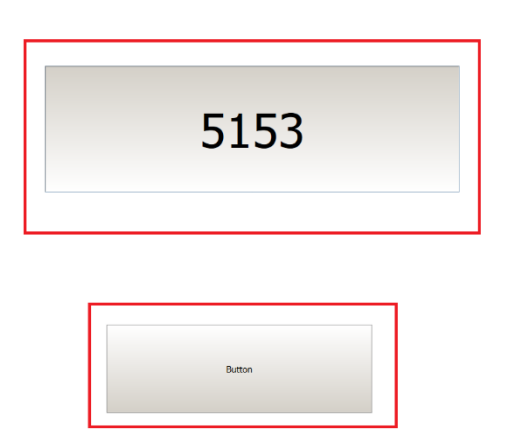

Nos aparecerá la pantalla de RUNTIME, con el valor de la variable del PLC evolucionado y al pulsar el Boton y soltarlo, procederemos a la puesta a cero del contador.

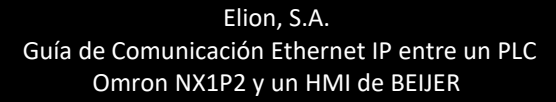

Páginas 22 de 23

- 0

#### **DELEGACIONES:**

#### Cataluña: Tel. 932 982 000 elion@elion.es

Centro: Tel. 913 835 709 elionmad@elion.es

Sur: Tel. 955 943 441 egiraldez@elion.es

#### Norte: Tel. 943 217 200 imorales@elion.es

#### Servicio Asistencia Técnica

Farell, 5

0814 Barcelona

servicio.tecnico@elion.es

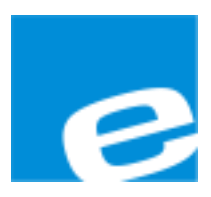

#### ELION, S.A.

Farell, 5 08014 Barcelona Tel. 932 982 000 Fax 934 311 800 elion@elion.es www.elion.es

#### Elion, S.A. Guía de Comunicación Ethernet IP entre un PLC Omron NX1P2 y un HMI de BEIJER

Páginas 23 de 23